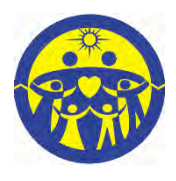

### Family Federation for World Peace and Unification EUROPE & MIDDLE EAST

Stegstr. 40, 60594 Frankfurt am Main, Germany Tel: +49-176-82695358 / euhq@ffwpu-eu.org

43 Lancaster Gate, London W2 3NA, UK +1-914-3739671 / michaelbalcomb@ffwpu-eu.org

Dear Brothers and Sisters,

Many greetings from the Europe and Middle East Office.

The evaluation process to register at CheonBo has been finalized. With this memo we would like to introduce to you the guidelines how to apply and register as Heavenly Tribal Messiah Victors.

There are four documents which needs to be filled out and submitted electronically to <u>htm@ffwpu-eu.org</u>

Any questions related to the registration process can be forwarded to the same e-mail address.

### 1. Application Form for CheonBo Won Evaluation

The CheonBo candidate couple needs to fill out the first page of the application form on a personal computer. For the instructions to insert the picture of husband and wife and signature image, please refer to the CheonBo evaluation manual attached [Appendix 1: How to Create a Signature Image]. The reference number will be filled in by the European Office Page two needs to be filled in by the local church leader, national and regional evaluation committee.

### 2. Certificate of Confirmation for the Completion of the Ancestor Blessing

The CheonBo candidate couple needs to log into the HJ Heaven and Earth CheonBo Training Center website <u>https://kr.hjcbt.org</u> and download the certificate for having completed their ancestor Blessing of 430 generations. Registration at the website is needed to download the certificate. The attached CheonBo evaluation manual explains how to do that.

### 3. Certificate of Confirmation for the Completion of the Tribal Blessing

The CheonBo candidate couple needs to request from their national or regional leader to sign the certificate to confirm that the Tribal Blessing of 430 couples is completed.

### 4. 'Certificate of Confirmation for the Blessing Donation Offering'

The Heavenly Tradition requires a donation from every couple receiving the Blessing. The original international standard is \$2000 per couple but as a special grace the HTM standard is \$20 (1%). We encourage all HTM victors in our region to follow the standard of \$20. But in case the financial situation of the CheonBo candidate couple is exceedingly difficult a reduced pro-rata for poorer nations is possible. See document 5 attached.

The CheonBo candidate couple may donate on behalf of their tribe and it can be done over a period of three years. But the first instalment needs to be paid at the time of the registration. The CheonBo candidate couple can decide about the amount of the first instalment.

### Donations can be made to:

Account Holder: FFWPU-Europe, Nassauerstr. 14, 65795 Hattersheim, Germany Bank: Frankfurter Sparkasse, Alt-Sossenheim 25, 65936 Frankfurt am Main, Germany IBAN: DE97 5005 0201 0200 6918 80 BIC: HELADEF1822

Purpose: HTM Blessing Donation

Or by PayPal to <u>htm@ffwpu-eu.org</u>

The 'Certificate of Confirmation for the Blessing Donation Offering' will be signed by the Regional Chair after the Blessing Donation Offering or its first instalment has been paid.

The registration process for all CheonBo candidate couples in our region should be finalized by mid-July.

Yours sincerely,

David & Patricia Earle Directors HTM Academy Europe

Dr. Michael & Fumiko Balcomb, Chair Heavenly Parent's Holy Community of FFWPU Europe and the Middle East

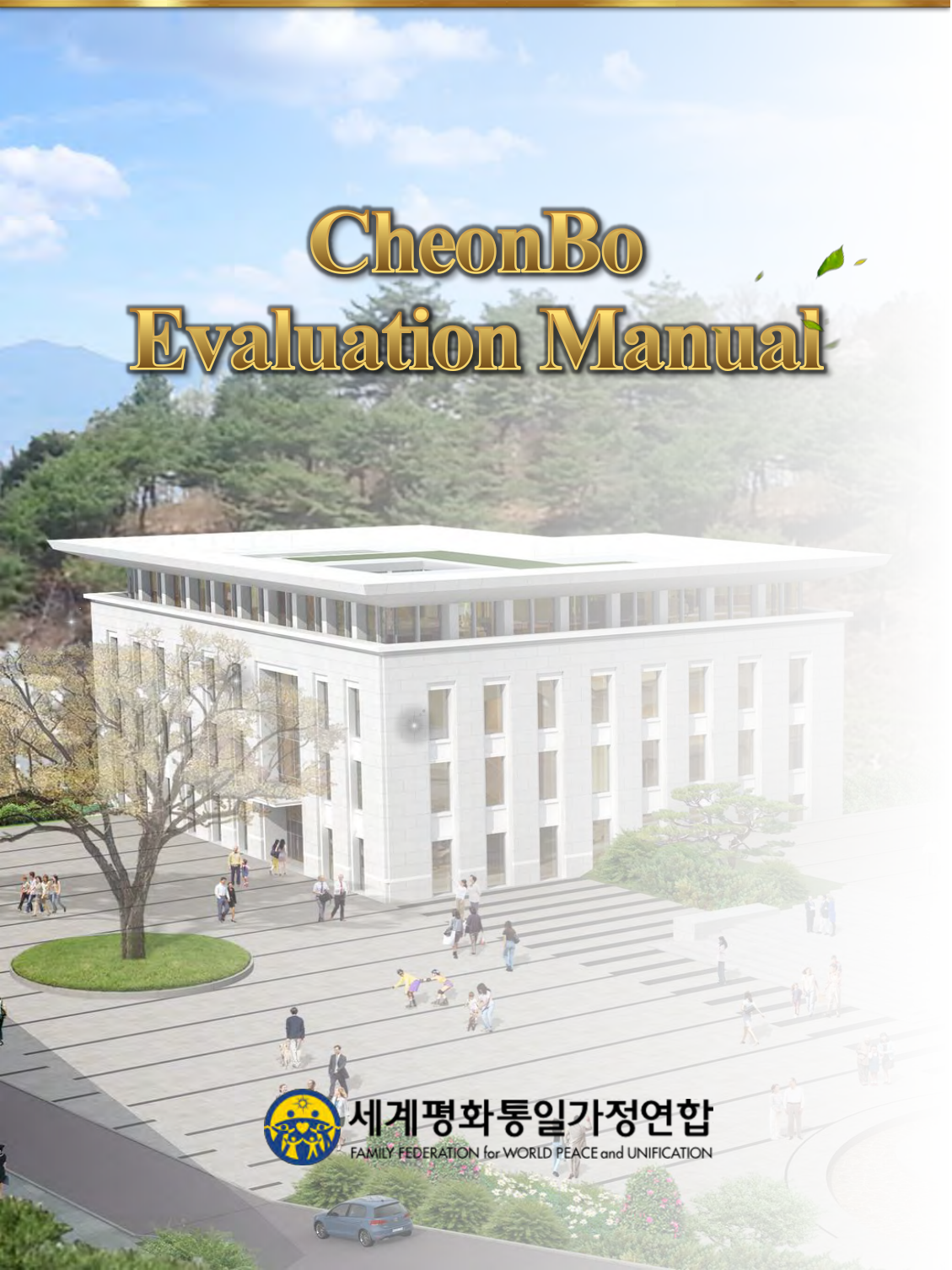

| HOME Outline Applicant <u>Church Evaluation</u> <u>Administrat</u> <u>Signature</u> |      |         |                  |                                |                         |                    |                                  |
|-------------------------------------------------------------------------------------|------|---------|------------------|--------------------------------|-------------------------|--------------------|----------------------------------|
| <u>Leader</u> <u>Committee</u> <u>ion</u> <u>Image</u>                              | HOME | Outline | <u>Applicant</u> | <u>Church</u><br><u>Leader</u> | Evaluation<br>Committee | Administrat<br>ion | <u>Signature</u><br><u>Image</u> |

# Content

- 1. Outline of CheonBo Evaluation
- 2. Guide for Applicants
- 3. Guide for Church Leaders
- 4. Guide for Evaluation Committee
- 5. Appendix
  - 1) How to create a signature image.

| HOME | <u>Outline</u> | <u>Applicant</u> | <u>Church</u><br><u>Leader</u> | Evaluation<br>Committee | Administrat<br>ion | <u>Signature</u><br><u>Image</u> |
|------|----------------|------------------|--------------------------------|-------------------------|--------------------|----------------------------------|

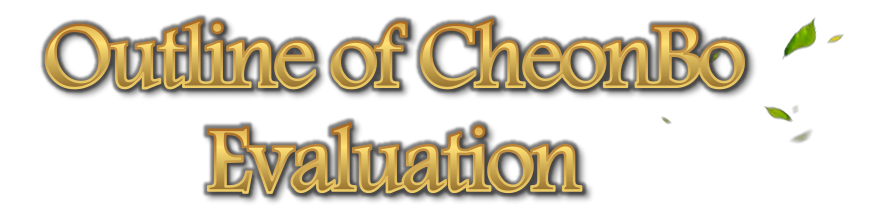

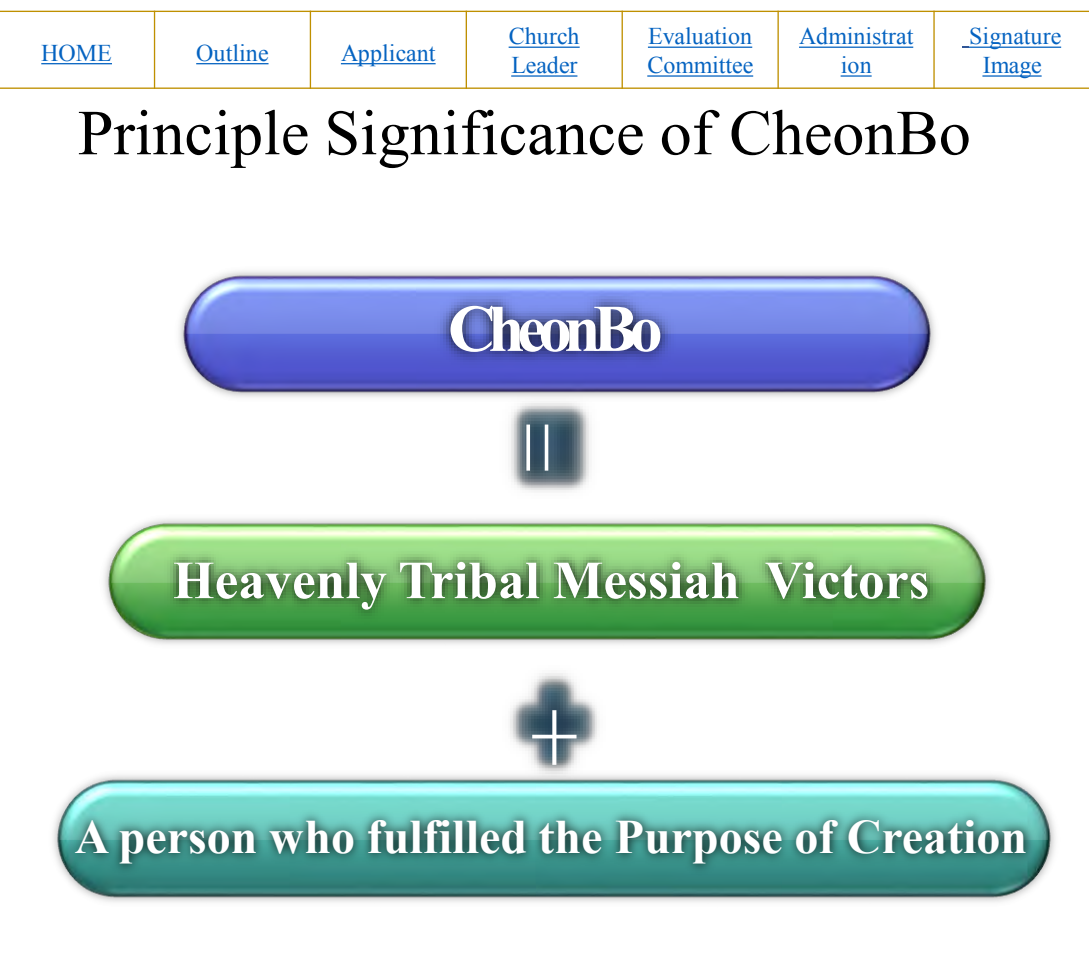

A person who fulfilled the Purpose of Creation

- A person who fulfilled the Three Great Blessings
- A person who attained the divine-spirit stage, accomplished Four Great Realms of Heart and Three Great Kingships
- Filial child, patriot, saint, divine son or daughter
- A person who loves Heaven, loves humanity and loves his or her nation

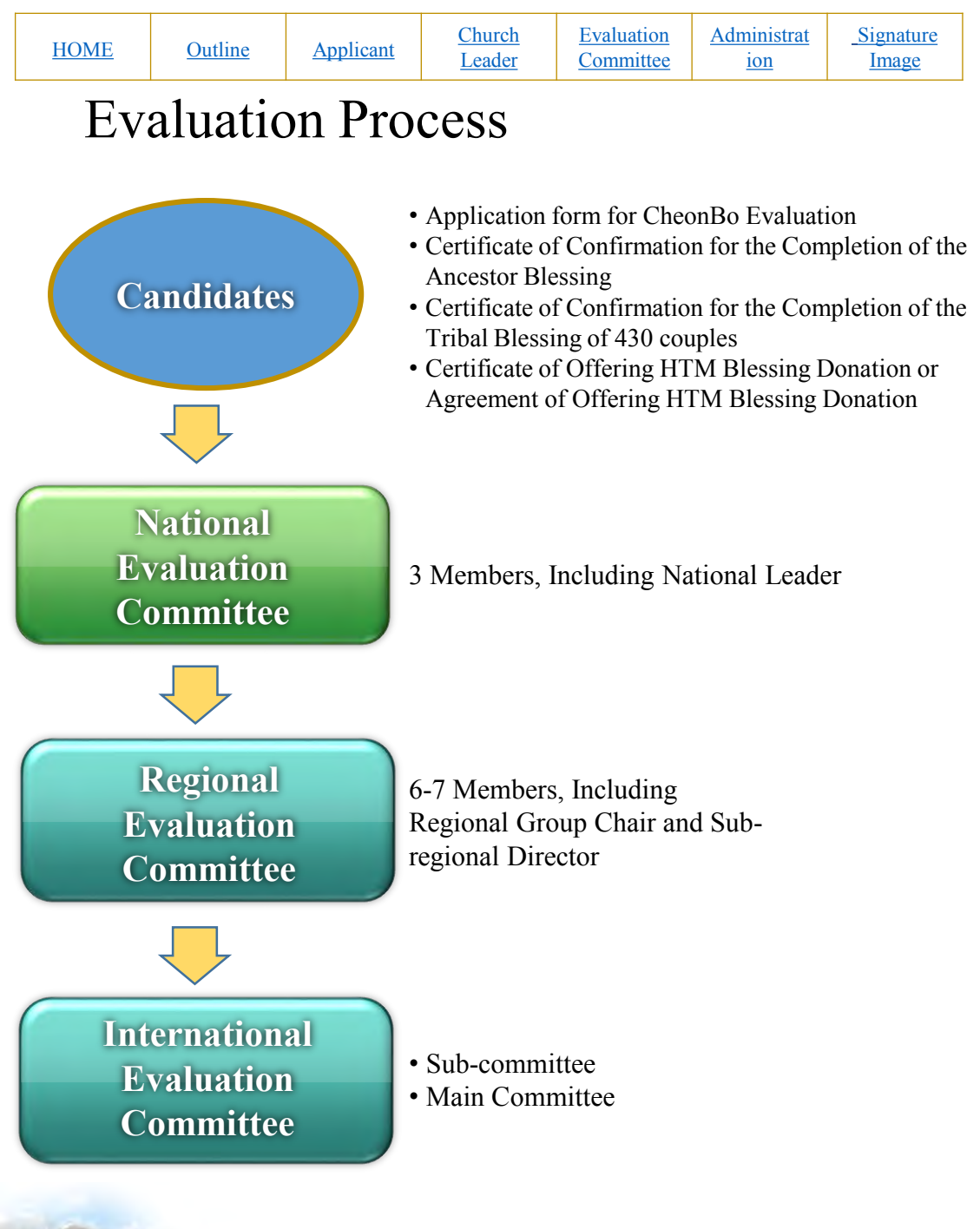

| <u>HOME</u>      | <u>Outlin</u> | e <u>Applicant</u>                                                                                                    | <u>C</u><br><u>I</u> | <u>Church</u><br>Leader | <u>Evalua</u><br><u>Comm</u> | <u>ttion</u><br>ittee                                        | Administra<br>ion           | tt <u>Signature</u><br><u>Image</u> |
|------------------|---------------|----------------------------------------------------------------------------------------------------|----------------------|-------------------------|------------------------------|--------------------------------------------------------------|-----------------------------|-------------------------------------|
| Classific        | ation         | Content                                                                                                    |                      | Standard                |                              | ]                                                            | Proof                       | Passed<br>Evaluation                |
| Ances<br>Blessi  | tor<br>ng     | • Ancestor<br>Blessing of<br>430generation                                                                                         |                      | Completion              |                              | Certificate<br>issued by the<br>CB Training<br>Center        |                             | 'Yes' or 'No'                       |
| Tribal Bl        | essing        | <ul> <li>Tribal Blessin<br/>of 430 couples</li> <li>Blessing<br/>Donation</li> </ul>                                               | g                    | Completion              |                              | Certificate<br>issued by the<br>Regional<br>Headquarter<br>s |                             | 'Yes' or 'No'                       |
| Basic Li<br>Fait | ife of<br>h   | <ul><li>Sunday Servic</li><li>Tithing</li></ul>                                                                                    | ce                   | Leve<br>Reg<br>Men      | el of<br>ular<br>nber        | Cor<br>n by<br>l                                             | firmatio<br>Church<br>eader | 'Yes' or 'No'                       |
| Othe             | er            | <ul> <li>CheonBo Holy</li> <li>Wine Ceremony</li> <li>CheonBo</li> <li>Registration</li> <li>Blessing</li> <li>Ceremony</li> </ul> | y<br>y               | Partici                 | pation                       | Cor<br>n by<br>l                                             | firmatio<br>Church<br>eader | 'Yes' or 'No'                       |

LUH

| <u>HOME</u> | Outline | <u>Applicant</u> | <u>Church</u><br><u>Leader</u> | Evaluation<br>Committee | Administrat<br>ion | <u>Signature</u><br><u>Image</u> |
|-------------|---------|------------------|--------------------------------|-------------------------|--------------------|----------------------------------|
|             |         |                  |                                |                         |                    |                                  |

# Evaluation Schedule

| Month                      | 5                                                              | 6            | 7          | 8                                 | 9                                                                         |
|----------------------------|----------------------------------------------------------------|--------------|------------|-----------------------------------|---------------------------------------------------------------------------|
| Schedule                   | 8.60thAnni<br>versaryof<br>True<br>Parents'<br>Holy<br>Wedding |              |            | 15. National<br>Liberation<br>Day | 4.<br>8thAnnivers<br>ary of True<br>Father's<br>Holy<br>Ascension<br>(HC) |
| Evaluati<br>on<br>Schedule | Registration                                                   | Registration | Evaluation | Display<br>Preparation            |                                                                           |

| HOME | <u>Outline</u> | <u>Applicant</u> | <u>Church</u><br><u>Leader</u> | Evaluation<br>Committee | Administrat<br>ion | <u>Signature</u><br><u>Image</u> |
|------|----------------|------------------|--------------------------------|-------------------------|--------------------|----------------------------------|

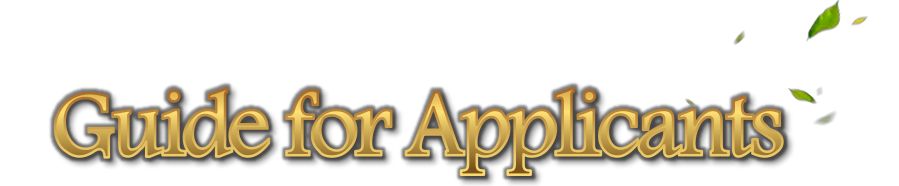

LUA

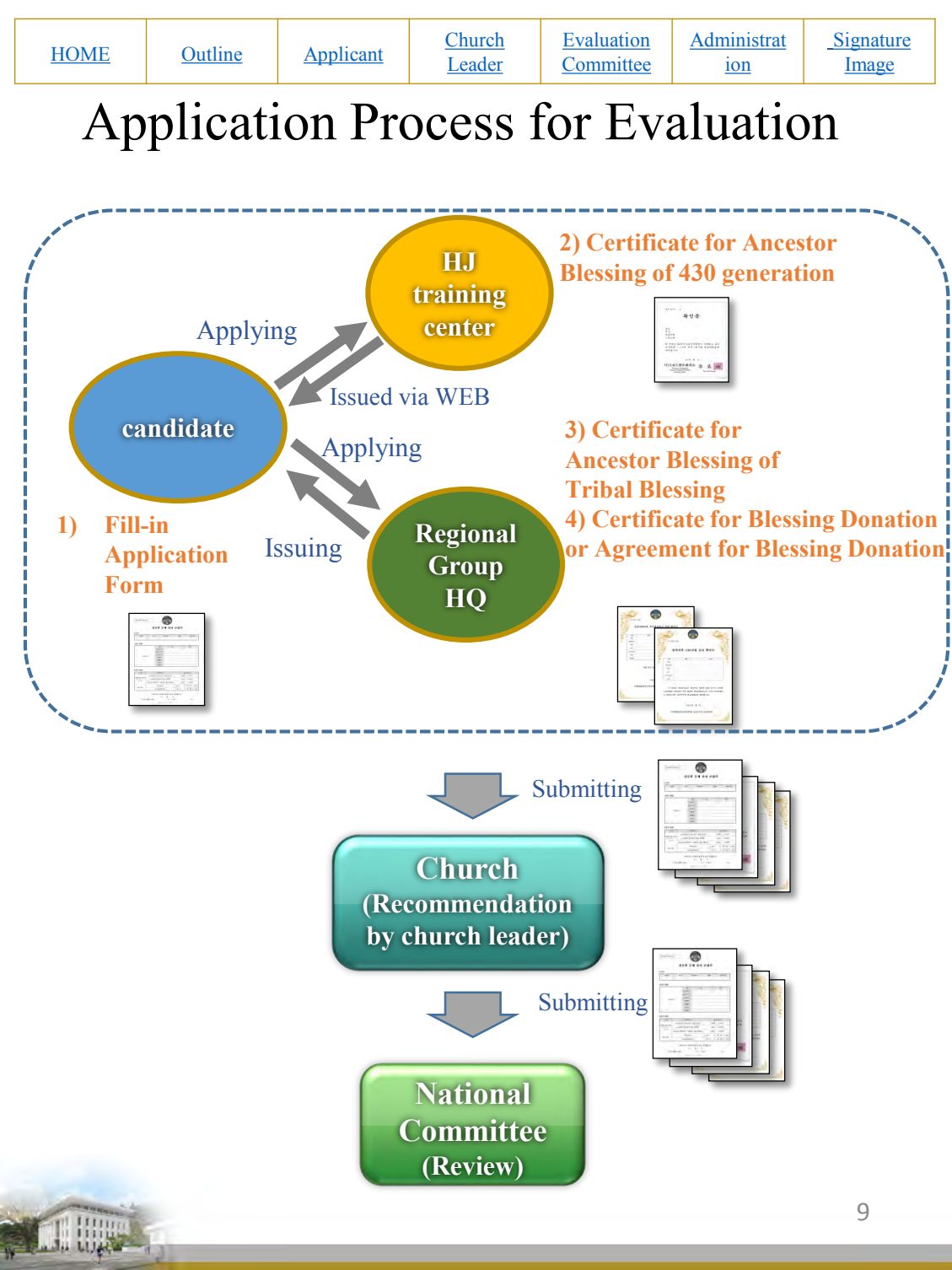

| HOME | Outline | <u>Applicant</u> | <u>Church</u><br><u>Leader</u> | Evaluation<br>Committee | Administrat<br>ion | <u>Signature</u><br><u>Image</u> |
|------|---------|------------------|--------------------------------|-------------------------|--------------------|----------------------------------|
| Л    | • ر     | C                | A 1º                           | · -                     | Г                  |                                  |

# Preparation of Application Form

 CheonBo Candidate Couples will fill in the first page of the Application Form on a personal computer.

| Appl                                                                                                    | ination                                |                                                                                                    |                                                                                                    |                                        |                                                                        |                                                                               |                                                                                                    |                                                                                                    |                |                                                                                                    |                                                                                                    |                                        |                                                                                                    |                                                                                                    |                                                                            |
|----------------------------------------------------------------------------------------------------|----------------------------------------|----------------------------------------------------------------------------------------------------|----------------------------------------------------------------------------------------------------|----------------------------------------|------------------------------------------------------------------------|-------------------------------------------------------------------------------|----------------------------------------------------------------------------------------------------|----------------------------------------------------------------------------------------------------|----------------|----------------------------------------------------------------------------------------------------|----------------------------------------------------------------------------------------------------|----------------------------------------|----------------------------------------------------------------------------------------------------|----------------------------------------------------------------------------------------------------|----------------------------------------------------------------------------|
|                                                                                                    | icatio                                 | 1 Form                                                                                                    | for Chee                                                                                                    | nBo W                                  | on Ev                                                                  | aluation                                                                      | [Church                                                                                                    | Leader's 1                                                                                                    | Recom          | *The section<br>mendation]                                                                                                    | n below is fi                                                                                                    | lled in by the                         | Church Leade                                                                                                    | u.                                                                                                    |                                                                            |
| oplied To]                                                                                                    |                                        |                                                                                                    |                                                                                                    |                                        |                                                                        |                                                                               |                                                                                                    | Category                                                                                                    | -              | Confirm                                                                                                    | ation                                                                                                    |                                        | Not                                                                                                    | <b>\$</b>                                                                                                    |                                                                            |
| egional Group                                                                                                    | Sub-                                   | region                                                                                                    | Nation (District                                                                                                    | Church                                 | (City)                                                                 | Blessing Group                                                                | Basic<br>Life of                                                                                                    | Sunday S                                                                                                    | errite         | D)ies                                                                                                    | =No                                                                                                    |                                        |                                                                                                    |                                                                                                    |                                                                            |
|                                                                                                    |                                        |                                                                                                    | _                                                                                                    |                                        |                                                                        |                                                                               | Life                                                                                                    | 1105                                                                                                    |                | •                                                                                                    | DINO                                                                                                    |                                        | _                                                                                                    |                                                                                                    |                                                                            |
| nily Details]                                                                                                    |                                        |                                                                                                    |                                                                                                    |                                        |                                                                        |                                                                               | s                                                                                                    | secial Note                                                                                                    |                | 1                                                                                                    |                                                                                                    |                                        |                                                                                                    |                                                                                                    |                                                                            |
|                                                                                                    |                                        | Categ                                                                                                    | ory                                                                                                    | Husband                                |                                                                        | Wife                                                                          |                                                                                                    |                                                                                                    |                |                                                                                                    |                                                                                                    |                                        |                                                                                                    |                                                                                                    |                                                                            |
|                                                                                                    |                                        | Family                                                                                                    | Name                                                                                                    |                                        | -                                                                      |                                                                               | _                                                                                                    |                                                                                                    |                | -                                                                                                    |                                                                                                    |                                        |                                                                                                    |                                                                                                    |                                                                            |
|                                                                                                    |                                        | Given ?                                                                                                    | Vame                                                                                                    |                                        | +                                                                      |                                                                               | 1                                                                                                    |                                                                                                    | As abo         | ve, I recomm                                                                                                    | nend the con                                                                                                    | ple as Checal                          | Bo Candidate                                                                                                    | Couples.                                                                                                    |                                                                            |
|                                                                                                    |                                        | Family 1                                                                                                    | ngnage)<br>Name                                                                                                    |                                        | +                                                                      | _                                                                             |                                                                                                    |                                                                                                    | hereb          | N<br>Lander's Nee                                                                                                    | lonth<br>ma (Fastish)                                                                                                    | Day                                    | Year                                                                                                    | (immerica)                                                                                                    |                                                                            |
| Picture o<br>Husband and                                                                                                    | Wife                                   | (Engli<br>Givan )                                                                                                    | ish)<br>Vame                                                                                                    |                                        | +                                                                      |                                                                               |                                                                                                    | Londer's Na                                                                                                    |                |                                                                                                    | Sub-                                                                                                    | regional                               | Nation                                                                                                    | 1                                                                                                    | -                                                                          |
|                                                                                                    |                                        |                                                                                                    |                                                                                                    |                                        |                                                                        |                                                                               | Church                                                                                                    |                                                                                                    |                | No. of the local division of the local division of the local divis                                                                                                    |                                                                                                    |                                        |                                                                                                    |                                                                                                    |                                                                            |
|                                                                                                    |                                        | (Engl                                                                                                    | ish)                                                                                                    |                                        | -                                                                      |                                                                               | Cimrch                                                                                                    | English)                                                                                                    | -              | Kegional Gro                                                                                                    | G G                                                                                                    | roup                                   | (District)                                                                                                    |                                                                                                    |                                                                            |
|                                                                                                    |                                        | (Engli<br>Date of<br>Date of J                                                                                                    | inh)<br>Birth<br>Ioining                                                                                                 |                                        |                                                                        |                                                                               | Cimera                                                                                                    | English)                                                                                                    |                | Keptenal Gre                                                                                                    | T G                                                                                                    | roup                                   | (District)                                                                                                    |                                                                                                    |                                                                            |
|                                                                                                    |                                        | (Engli<br>Date of )<br>the Ch<br>Engl                                                                                                    | ith)<br>Birth<br>Ioining<br>mich                                                                                         | _                                      |                                                                        |                                                                               | Cimrole                                                                                                    | English)                                                                                                    |                | Keponi Gr                                                                                                    | G                                                                                                    | roup                                   | (District)                                                                                                    |                                                                                                    |                                                                            |
|                                                                                                    |                                        | (Engli<br>Date of<br>Date of )<br>the Chr<br>Engr                                                                                            | nk)<br>Birth<br>koining<br>arch<br>al                                                                                    |                                        |                                                                        |                                                                               | [Commis                                                                                                    | English)<br>tee's Appro                                                                                                    | obation        | Keponii Gr                                                                                                    | - G                                                                                                    |                                        | (District)                                                                                                    | <u> </u>                                                                                                    | 1                                                                          |
| aluating Detail                                                                                                    | 5]                                     | (Engli<br>Date of<br>Date of )<br>the Ch<br>Engl                                                                                             | ink)<br>Birth<br>ioining<br>mich<br>al                                                                                   |                                        |                                                                        |                                                                               | Church<br>[Commit<br>Nations<br>Distances<br>Evidence                                                                                                    | English)<br>tee's Appro                                                                                                    | obation        | Jame Transa                                                                                                    | Harm<br>Victor                                                                                                    |                                        | (District)                                                                                                    | -                                                                                                    | 1                                                                          |
| aluating Detail                                                                                                    | Ŀ]                                     | (Engli<br>Date of<br>Date of )<br>the Ch<br>Engli                                                                                            | ink)<br>Barth<br>loining<br>mrch<br>al                                                                                   |                                        | Self-c                                                                 | calimation                                                                    | Church<br>[Commit<br>Mations<br>Predation<br>Regions                                                                                                    | English)<br>tee's Appro                                                                                                    | obstion        | Jane Jine Jine Jine Jine Jine Jine Jine Ji                                                                                                    | Harm<br>Vice the<br>Harm                                                                                                    |                                        | (District)                                                                                                    | 3.00                                                                                                    |                                                                            |
| dusting Detail<br>suffication<br>videntiary<br>locument                                                                               | t:]<br>Certifice                       | (Engli<br>Date of )<br>the Ch<br>Engli<br>Check                                                                                              | hinh Sinh Sinh Sinh Sinh Sinh Sinh Sinh                                                                                  |                                        | Selfo                                                                  | colinuation .                                                                 | Church<br>[Commit<br>Mations<br>Predati<br>Commit<br>Regions                                                                                                    | English)<br>tee's Appro                                                                                                    | obation        | Neme<br>Trankas<br>Trankas<br>Trankas                                                                                                    | Haten<br>Victoria<br>Haten<br>Victoria                                                                                                    | 7010p                                  | (District)                                                                                                    | V(Sw)                                                                                                    |                                                                            |
| inating Detail<br>sification<br>identity<br>outment<br>of attached,<br>a dro not                                                      | te]<br>Certifica<br>E                  | (Engli<br>Date of )<br>the Ch<br>Engli<br>Check                                                                                              | klist stion of 430 Ancess                                                                                                | 05                                     | Selfo                                                                  | onfirmation<br>Inteched                                                       | Council<br>(Council<br>National<br>Exclusion<br>Exclusion<br>Exclusion<br>Council<br>Support<br>Council<br>Support<br>Support<br>Council<br>Support<br>Support<br>Suppor    | English)<br>tee's Appro<br>1 Sum<br>1 Sum | obstion        | 1<br>3<br>3<br>3<br>3<br>3<br>3<br>3<br>3<br>3<br>3<br>3<br>3<br>3                                                                                                    | Nation<br>Victoria<br>Victoria<br>Victoria<br>Victoria<br>Victoria<br>Victoria                                                                          | 1000p                                  | (District)<br>Name<br>VICANO<br>Name                                                                                                | Sine<br>(12%)<br>Sine                                                                                                    | 9                                                                          |
| using Detail<br>sification<br>dentiary<br>cument<br>t attached,<br>a tay not<br>is to apply                                           | ti)<br>Certificat<br>B                 | (Engli<br>Date of J<br>the Ch<br>Engli<br>Check<br>te for Completions and t                                                                  | high Barth                                                                                                    | or<br>c Part                           | Self-c<br>aA<br>aNo                                                    | telfmation<br>Ittached<br>Attached<br>Month_Day                               | (Commi<br>)<br>Nitica<br>Evaluation<br>Evaluation<br>Commit<br>Evaluation<br>Evaluation                                                                                                    | tee's Appro                                                                                                    | obation        | 1<br>38mm<br>115840<br>115840<br>115840<br>115840<br>115840                                                                                                    | Name<br>Victifier<br>Victifier<br>Name<br>Victifier<br>Victifier                                                                                        | 5985<br>75950<br>712950<br>712950      | (District)<br>Nume<br>Vtc2003<br>Vtc2003                                                                                            | yeano<br>yeano                                                                                                    | yitar<br>yitar<br>yitar                                                    |
| inating Detail<br>sification<br>identity<br>scument<br>statisched,<br>a dro not<br>ie ho applo-<br>gemony                             | b]<br>Certifice<br>E<br>Che            | (Engl<br>Date of<br>Date of<br>the Ch<br>Engl<br>Check<br>is for Comple<br>leaving and the<br>sonBo Holy V                                   | kits<br>kits<br>Vine Ceremony<br>Vine Ceremony                                                                           | or<br>c Part                           | Self-o<br>ch<br>cho<br>scipated<br>Year)                               | rafimation<br>intsched<br>MonthDay<br>Absart                                  | Condi<br>Council<br>Nationa<br>Pendanti<br>Council<br>Ragiona<br>Endanti<br>Council<br>Isternation<br>Council<br>Endanti<br>Council                                                                                                    | English)<br>tee's Appro<br>a vice<br>a vice<br>a vice<br>a vice<br>a vice<br>a vice<br>a vice                                                                                                    | obation        | 3 38mm<br>7153943<br>7153943<br>7153943<br>7153943<br>7153943<br>7153943<br>7153943<br>7153943                                                                                                    | Name<br>Victilia<br>Name<br>Victilia<br>Victilia                                                                                                    | Times<br>Transc                        | (District)<br>Nume<br>91(5:005)<br>00me<br>91(5:005)                                                                                | anic<br>Decision<br>Decision<br>Decisio |                                                                            |
| unding Detail<br>aiffication<br>identiary<br>connect<br>of stricked,<br>a sto apply<br>aremony<br>tricipation                         | te]<br>Certificer<br>E<br>Clas         | (Engi<br>Date of )<br>the of )<br>the Ch<br>Engi<br>Classic<br>te for Comple<br>leaving and the<br>comBo Holy V<br>comBo Holy V              | hids)                                                                                                    | or<br>o Part                           | Self-c<br>nA<br>nNo<br>scipated<br>Year)<br>bicipated<br>Year)         | rafimation<br>Istached<br>Amechaed<br>(MonthDay<br>(MonthDay                  | Carachi<br>(C semini<br>Nation<br>P Schart<br>C commit<br>Salent<br>C Commit<br>E Schart<br>C Commit<br>Revision<br>C Commit                                                                                                    | English)<br>tee's Appro<br>ta Sam<br>a viso<br>a viso                                                                        | abation<br>sec | 2<br>38mm<br>745843<br>38mm<br>745840<br>38mm<br>745840<br>38mm<br>745840                                                                                                    | Victoria<br>Victoria<br>Victoria<br>Victoria<br>Victoria                                                                                                | 10000                                  | (District)<br>                                                                                                    | anic<br>Lorey<br>Anic<br>Oregy                                                                                                    | 9154<br>9154<br>9154                                                       |
| Inating Detail<br>suffication<br>identity<br>occursar<br>of attached,<br>a tau not<br>bla to apply<br>areanony<br>ticipation.         | bj<br>Certifica<br>E<br>Clas           | (Engi<br>Date of<br>Date of J<br>the Ch<br>Enu<br>Classi<br>is for Comple<br>leaving and t<br>sonBo Holy V<br>onBo Registr                   | hith)<br>Birth<br>mich<br>mich<br>all<br>kliss<br>stion of 430 Ances<br>that blessing<br>Vine Ceremony<br>ation Ceremony | or<br>o Part                           | Self-o<br>                                                             | rofimation<br>ittschiel<br>Attrachel<br>Abuent<br>Month_Day<br>Abuent         | (Creating<br>(Creating<br>Postang<br>Postang<br>Po | English)<br>tee's Appro<br>4. See<br>9. See<br>9. See                                                                        | Natio          | Xaponii Gro<br>Jiere<br>YUSHU<br>Jiere<br>YUSHU<br>Jiere<br>YUSHU<br>Jiere<br>YUSHU<br>Jiere<br>YUSHU<br>Jiere<br>YUSHU<br>Jiere<br>YUSHU<br>Jiere                                                                                                    | Yizm         Yizm           Vizikin         Vizikin           Vizikin         Vizikin           Vizikin         Vizikin           Stead)         Stead) | Topper                                 | Name<br>Victory<br>Victory<br>Victory                                                                                               | Jane Unitary Control of Control of Control o                                                                                                    | Visa<br>Visa                                                               |
| inating Detail<br>nification<br>identity<br>outman<br>of attached,<br>two not<br>is to upply<br>is to upply<br>is anony<br>ticipation | tej<br>Certificer<br>E<br>Clas<br>Clas | Check<br>Date of J<br>Date of J<br>the Ch<br>Enco<br>Check<br>te for Comple<br>lessing and c<br>conBo Holy V<br>conBo Holy V<br>conBo Holy V | hil) Birth                                                                                                    | or<br>Part<br>Part<br>Bo Won Evalu     | Self-o<br>Self-o<br>copated<br>Year)<br>Cipated<br>Year)<br>D<br>ation | rafirmation<br>Inteched<br>Annubied<br>MonthDay<br>Abuet<br>NonthDay<br>Abuet | (Council<br>(Council<br>inductors<br>Personal<br>Evolution<br>Evolution<br>Evolution<br>(Evolution<br>(Evolution<br>Council<br>(Evolution<br>Council<br>(Council<br>(Council)<br>(Council<br>(Council)<br>(Council)<br>(C                                                                                                    | English)<br>tee's Appro<br>i Sim<br>da<br>vice's Appro<br>i Sim<br>a vice<br>a vice<br>a vice<br>on Result]<br>gory                                                                                                    | Nation         | Name<br>Name<br>TCSHO<br>Name<br>TCSHO<br>Name<br>DSSHO<br>Onal (Sub-reg<br>Committee<br>Committee<br>Committee<br>Committee<br>Committee<br>Committee<br>Committee                                                                                                    |                                                                                                    | Regional Coc<br>cDisapper<br>cDisapper | Name<br>V(SARS)<br>V(SARS)<br>V(SARS)<br>V(SARS)<br>Same<br>V(SARS)<br>Same<br>Same<br>Same<br>Same<br>Same<br>Same<br>Same<br>Same | Time<br>Yearso<br>Maximitians<br>Appro-<br>Disp                                                                                                    | Vise<br>Committe<br>red<br>proved                                          |
| luacing Detail<br>nuification<br>ridentiary<br>locument<br>or senched,<br>on are not<br>bla to apply<br>faramony<br>riticipation.     | bj<br>Certifice<br>E<br>Che<br>Che     | Check<br>Date of J<br>the Ch<br>Enar<br>Check<br>to for Complete<br>leaving and to<br>comBo Registr<br>As above. I ap                        | hà)                                                                                                    | or<br>o Part<br>o Part<br>Bo Won Evalt | Self-o<br>mA<br>scipated<br>Year)<br>cipated<br>Year)<br>ation         | rafirmation<br>Inteched<br>Amuliad<br>(                                       | (Count<br>(Count)<br>Reference<br>Person<br>Person<br>Person<br>Countin<br>(Evaluat<br>Countin<br>(Evaluat<br>Countin<br>(Evaluat<br>Countin<br>(Count)<br>(Countin<br>(Count)<br>(Count)<br>(Cou | tee's Approv                                                                                                    | Natis          | Neme<br>125842<br>Neme<br>125842<br>Neme<br>125858<br>Neme<br>125858<br>Neme<br>125858<br>Neme<br>125858<br>Neme<br>125858<br>Ne | Yiztkii           Yiztkii           Yiztkii           Yiztkii           Yiztkii           Yiztkii           Yiztkii           Simal)           d        | Regional Con<br>Chappion<br>Chappion   | Visions<br>Visions<br>Visions<br>Visions<br>data                                                                                    | resto<br>resto<br>vesto<br>same<br>same<br>same<br>same<br>same<br>same<br>same<br>same                                                                                                    | yu<br>yu<br>yu<br>yu<br>yu<br>yu<br>yu<br>yu<br>yu<br>yu<br>yu<br>yu<br>yu |

| HOME Outline Applicant | <u>Church</u> | Evaluation | Administrat | <u>Signature</u> |
|------------------------|---------------|------------|-------------|------------------|
|                        | <u>Leader</u> | Committee  | ion         | <u>Image</u>     |

- For the instructions to insert (1)Picture of husband and wife ②③ Signature image, please refer to the CheonBo Evaluation Manual [Appendix 1 How to Create a Signature Image].
- For the Reference Number, Regional Evaluation Committee will fill in

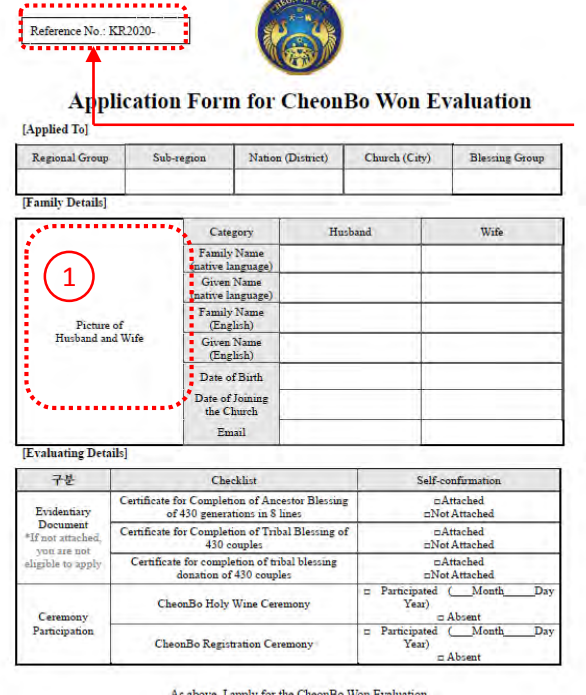

**Regional Evaluation** Committee will fill in Reference Number.

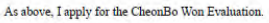

| HOME       | Outline                              | <u>Applicant</u>               | <u>Church</u><br><u>Leader</u> | Evaluation<br>Committee               | Administrat<br>ion | <u>Signature</u><br><u>Image</u> |
|------------|--------------------------------------|--------------------------------|--------------------------------|---------------------------------------|--------------------|----------------------------------|
| Ce         | rtifica                              | te of C                        | Confir                         | matio                                 | n for th           | ie                               |
| Co         | mpleti                               | ion of                         | the A                          | ncesto                                | or Bless           | sing                             |
| • ]        | Log in to<br>Center W                | HJ Heav<br>Vebsite ( <u>ht</u> | en and l<br><u>tps://kr.</u>   | Earth Che<br>hjcbt.org                | eonBo Tra<br>)     | ining                            |
|            |                                      |                                |                                | Lo                                    | gin                |                                  |
| Q Lib      | eration Records                      | Workshop Sche                  | dule                           | <u> </u>                              | log in             |                                  |
| HJ Hea     | iven and Earth<br>Bo Training Center | Introduction                   | Essentials Co                  | n ⊟ ♣ क<br>ming to CP Comp<br>Facilit | lementary HJToday  | FAQ                              |
| 1          | 12.16                                | -                              |                                |                                       | HJ CheonBo Med     | a more+                          |
| <b>6</b> 0 | 父母                                   | E C                            |                                |                                       |                    |                                  |
|            |                                      | AND MOUL                       | State State State State        |                                       |                    |                                  |

| HOME | Outline | <u>Applicant</u> | <u>Church</u><br><u>Leader</u> | Evaluation<br>Committee | Administrat<br>ion | <u>Signature</u><br><u>Image</u> |
|------|---------|------------------|--------------------------------|-------------------------|--------------------|----------------------------------|
|------|---------|------------------|--------------------------------|-------------------------|--------------------|----------------------------------|

- Enter your user ID/Password.
- If you don't have an ID/Password, please join the website first.

| Q Liberation Records                           | Workshop Sche    | edule                              | Dire             | ections                                    |                       | log in   |     |
|------------------------------------------------|------------------|------------------------------------|------------------|--------------------------------------------|-----------------------|----------|-----|
|                                                |                  |                                    | 한국어              | 日本語                                        | 中文                    | jo       | in  |
| HJ Heaven and Earth<br>CheonBo Training Center | Introduction     | Essentials                         | Coming to        | CP Comple<br>Facilitie                     | ementary<br>es        | HJ Today | FAQ |
| lo                                             | g in             |                                    |                  |                                            |                       |          |     |
| Togin                                          | ID<br>Passwo     | ord 🗸                              | — ID<br>— Passw  | ord                                        | Login                 |          |     |
| log in<br>join                                 | LOGIN<br>Not a l | Log in to gain i<br>member of Heav | convenient acces | ss to all of our serv<br>eong Pyeong Trair | ices.<br>iing Center? |          |     |
|                                                |                  |                                    | Forgot your ID?  | Forgot your Pass                           | word? Join            |          |     |
|                                                |                  |                                    | ID/Passy<br>here | word, click<br>to join.                    |                       |          |     |

| HOME | Outline | <u>Applicant</u> | <u>Church</u><br><u>Leader</u> | Evaluation<br>Committee | Administrat<br>ion | <u>Signature</u><br><u>Image</u> |
|------|---------|------------------|--------------------------------|-------------------------|--------------------|----------------------------------|
|------|---------|------------------|--------------------------------|-------------------------|--------------------|----------------------------------|

- ① Click [Essential] button
- ② Click [My Ancestor Liberation and Blessing Record] button.

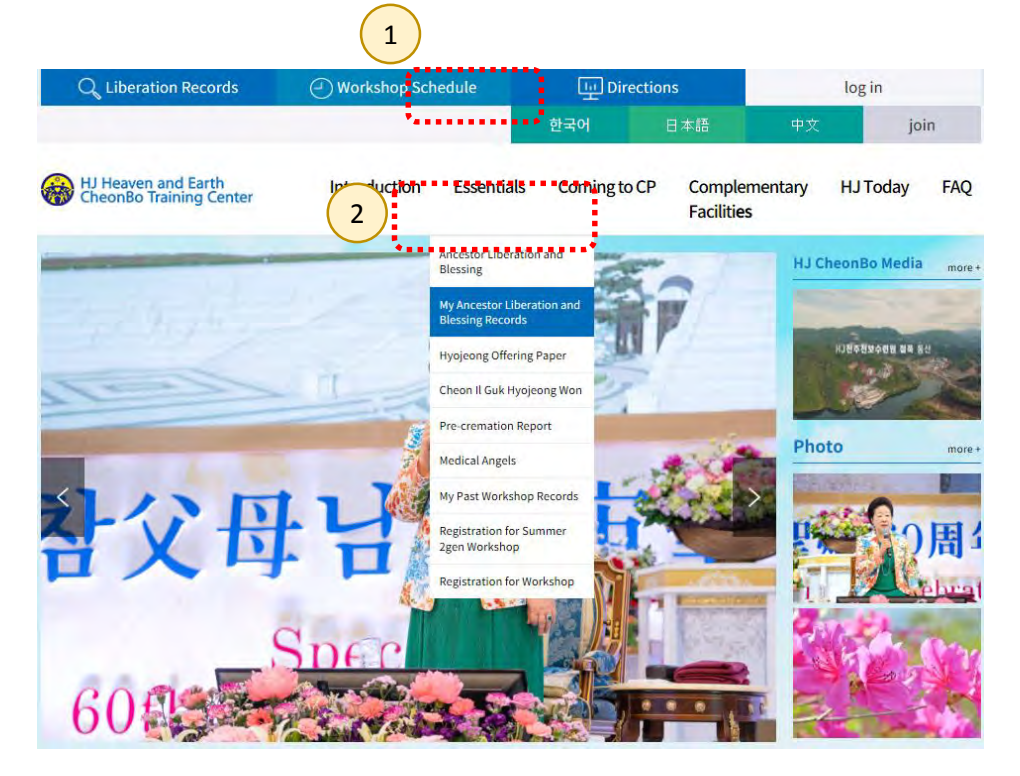

| HOME | Outline | <u>Applicant</u> | Church<br>Leader | Evaluation<br>Committee | Administrat<br>ion | <u>Signature</u><br><u>Image</u> |  |
|------|---------|------------------|------------------|-------------------------|--------------------|----------------------------------|--|
|------|---------|------------------|------------------|-------------------------|--------------------|----------------------------------|--|

Click the button [Send my record by email.]

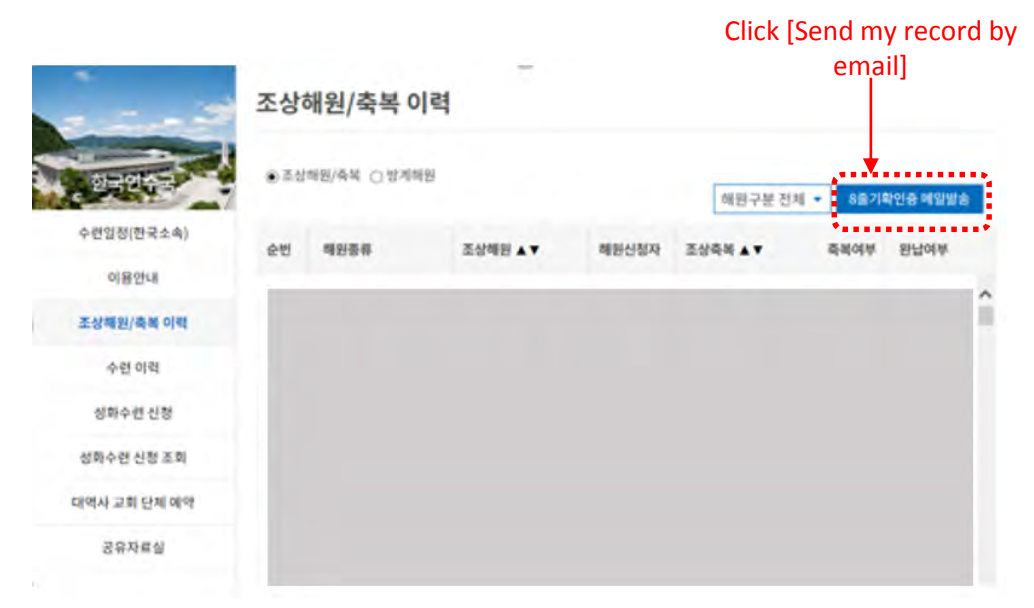

\*English version of website is under development.

| HOME Outline Applicant Church Leader | EvaluationAdministratSignatureCommitteeionImage |
|--------------------------------------|-------------------------------------------------|
|--------------------------------------|-------------------------------------------------|

- Click [OK] button in the confirm message.
- Save the file sent to your registered email when you sign up.

| HJ천주천보수련원           | 수련원소개                               | 한국연수국                           | 천보원        | 부대시설       | 효정투데이 | Q&A |
|---------------------|-------------------------------------|---------------------------------|------------|------------|-------|-----|
| 조상                  | 원 페이지 메시지<br><b>(최대 1분</b><br>인해 주세 | 인증을 받송했습니다.<br>정도 걸릴수 있습니다.미요.) | 1일이 도착안했율대 | 대 스팸메일함도 확 |       |     |
| 안국권수국<br>수련일정(한국소속) |                                     |                                 |            | 확인         |       |     |
| 이용안내                |                                     |                                 |            |            |       |     |
| 조상해원/축복 이력          |                                     |                                 |            | Click      |       |     |
| 스려이려                |                                     |                                 |            |            |       |     |

\*English version of website is under development.

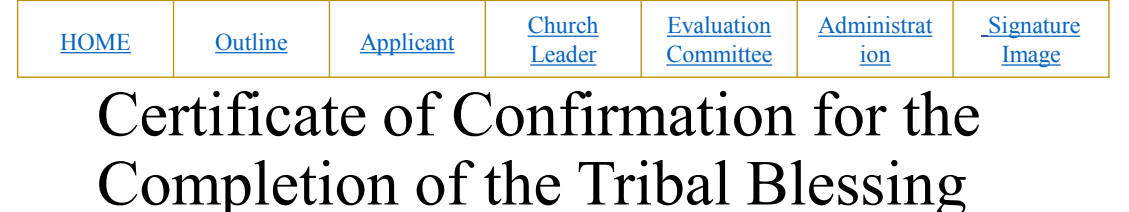

 Request the [Certificate of Confirmation for the Completion of the Tribal Blessing ] to the person in charge of your regional evaluation through your church leader

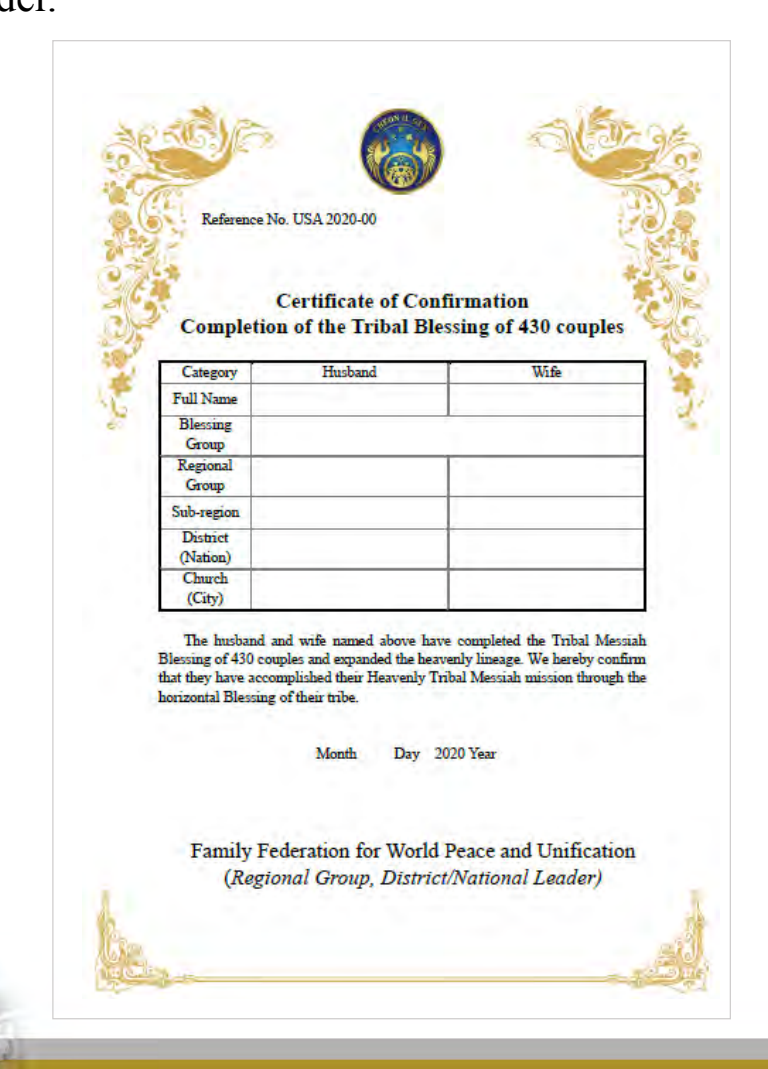

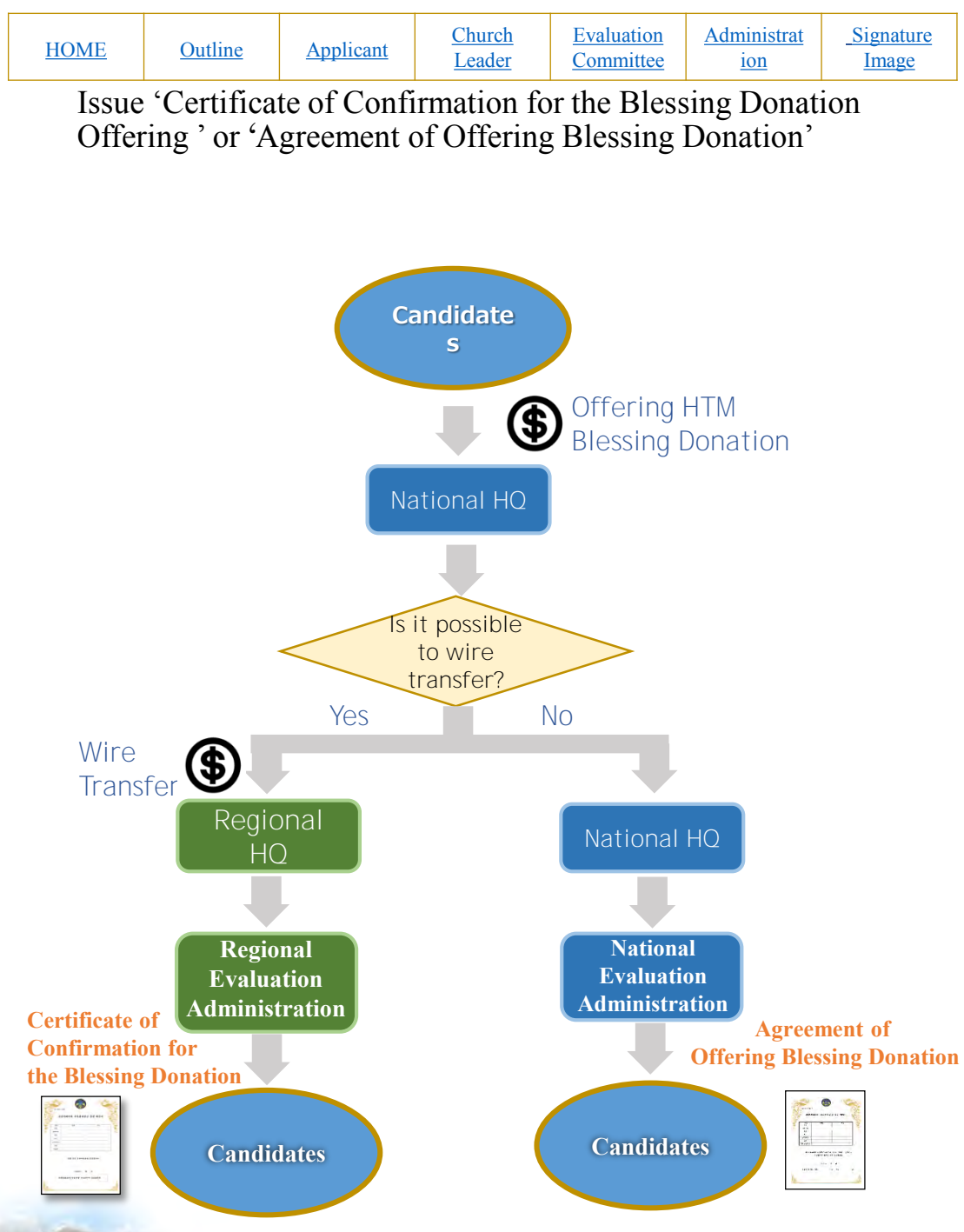

| HOME | Outline | <u>Applicant</u> | <u>Church</u><br><u>Leader</u> | Evaluation<br>Committee | Administrat<br>ion | <u>Signature</u><br><u>Image</u> |
|------|---------|------------------|--------------------------------|-------------------------|--------------------|----------------------------------|

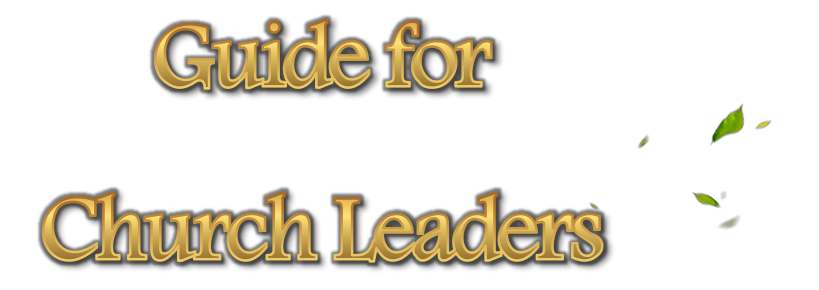

LUA

| <u>HOME</u> | Outline | <u>Applicant</u> | <u>Church</u><br><u>Leader</u> | Evaluation<br>Committee | Administrat<br>ion | <u>Signature</u><br><u>Image</u> |
|-------------|---------|------------------|--------------------------------|-------------------------|--------------------|----------------------------------|
| Ъ           | . •     | 0                | . 1.                           | . •                     | -                  |                                  |

# Preparation of Application Form

 Church Leader of CheonBo Candidate Couples will fill in the second page of Application Form for [Church Leader's Recommendation]

### Fill in [Church Leader's Recommendation]

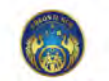

#### **Application Form for CheonBo Won Evaluation**

| [Applied | To] |       |   |   |   |
|----------|-----|-------|---|---|---|
| _        | _   | <br>_ | _ | _ | _ |

net No : KR20

| Regional Geoup              | Sub-i | epta                                                                            | Nation (D                    | stniet) | Church (City) | Blessing Group |
|-----------------------------|-------|---------------------------------------------------------------------------------|------------------------------|---------|---------------|----------------|
| (Family Details)            | _     |                                                                                 | -                            |         |               |                |
|                             |       | Category<br>Family Name<br>(native language)<br>Grown Name<br>(native language) |                              | Hu      | bund          | Wile           |
| Picture of<br>Husband and W | life  | (Eng<br>Geven<br>(Eng                                                           | lath)<br>Name<br>lath)       |         |               | -              |
|                             |       | Date of<br>the Cl                                                               | f Barth<br>Jouring<br>Jaaroh |         |               |                |

[Evaluating Details]

| 78                | Checkhar                                                                        | Self-confirmation                             |
|-------------------|---------------------------------------------------------------------------------|-----------------------------------------------|
| Evidentiary       | Cemificate for Completion of Ancester Blessing<br>of 430 generations in 8 lines | nAnached<br>nNot Anached                      |
| *If not attached  | Certificate for Completion of Tribal Blessing of<br>430 complet                 | c Artached<br>c Not Artached                  |
| elightle to apply | Certificate for completion of tribal blessing<br>donation of 430 couples        | mAttached<br>uNot Attached                    |
| Ceremony          | CheonBo Holy Wine Cetemony                                                      | © Participated (MonthDay<br>Teat)<br>= Absent |
| Participation     | Checo.Bo Reportation Cessusory                                                  | c Participated (MonthDay<br>Teat)<br>= Absent |

As above, I apply for the CheonHo Won Evaluation

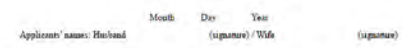

Anication form for Chebrico Was Instantion > 1.12.

1

|       | Category            | Cosfireation                |                            | Note                      |        |
|-------|---------------------|-----------------------------|----------------------------|---------------------------|--------|
| Basic | Sunday Service      | clies clie                  |                            |                           |        |
| Life  | Title               | alles alle                  |                            |                           |        |
|       | secial Note         |                             | the second of the          | a Ba Cardidan Ca          | -      |
| 4     | ecial Note<br>An ab | oove, I recommend<br>Moerfi | the couple as Che<br>: Day | onBo Candidate Co<br>Year | uples. |

Administration

| Date of receipt | Applicant                                                                                                    | Perinos |
|-----------------|----------------------------------------------------------------------------------------------------|---------|
| Month Day Year  | and the second second sec | 1       |

Committee': Approbation]

| National                                | Nimi  |         | Tape    |         |         |        |       |
|-----------------------------------------|-------|---------|---------|---------|---------|--------|-------|
| (hat-regree)<br>Evaluation<br>Committee | 1484  | Collin. | Calley  |         | 1.1     |        | 201   |
| Ramonal                                 | Sine  | Same    | 388     | Nama    | Manna - | Sea    | Sma   |
| Evaluation<br>Committee                 | 0.096 | Dates.  | Colles. | Onites  | Codes - | cates  | OBN   |
| Tenninesting                            | Tima. | Sime.   | Time    | Tiaze . | Titas.  | Time.  | Time. |
| Evaluation<br>Committee                 | SADA. | Debe    | Cedex   | Onder   | Codes   | (reden | Sala. |

valuation Recult]

| Category     | National (Sub-regional)<br>Committee | Regioal Committee         | International Committee  |
|--------------|--------------------------------------|---------------------------|--------------------------|
| Kemit        | c:Approved<br>c:Disapproved          | cApproved<br>cDisapproved | DApproved<br>Disapproved |
| Confirmation |                                      |                           |                          |

Aufnature Form for Dinietlo Wen Evaluation 1 . # /

2

| HOMEOutlineApplicantChurch<br>LeaderEvaluation<br>CommitteeAdministrat<br>ionAdministrat<br>Committee | <u>Signature</u><br>Image |
|----------------------------------------------------------------------------------------------------|---------------------------|
|----------------------------------------------------------------------------------------------------|---------------------------|

- For confirming the basic life of faith such as attending the Sunday service and offering tithing, refer to the standards of a 'regular member' in your regional group.
- 2 For the instruction to insert a church leader's signature image, please refer to [How to insert signature image]

For confirming the basic life of faith please

| Ű,              | Category 1     | Confirmation  | Note |   |
|-----------------|----------------|---------------|------|---|
| Basic           | Sunday Service | □Yes □No      |      | _ |
| Life of<br>Life | Tithe          | □Yes □No .    |      |   |
| Life            | Tithe          | . ⊡Yes ⊡No .• |      |   |

As above, I recommend the couple as CheonBo Candidate Couples.

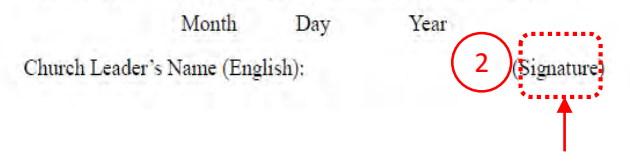

### Insert church leader's signature image

| <u>HOME</u> | <u>Outline</u> | Applicant | <u>Church</u><br><u>Leader</u> | Evaluation<br>Committee | Administrat<br>ion | <u>Signature</u><br><u>Image</u> |
|-------------|----------------|-----------|--------------------------------|-------------------------|--------------------|----------------------------------|
| Me          | thod of        | f mark    | ing 'Yl                        | ES' or                  | 'NO' f             | or                               |
| Bas         | sic Life       | e of Fai  | ith                            |                         |                    |                                  |
| (1)         | Select "       | YES' or ' | NO'.                           |                         |                    |                                  |

2 Click the [Underline] icon, [Underline] icon

| 파일   | 8      | 삽윕  | 디자인                             | 리아아운         | 첩조        | 편치        | 검토           |
|------|--------|-----|---------------------------------|--------------|-----------|-----------|--------------|
| ß    | alle.  | HY킨 | 8K                              | V 10         | ~         | 비카        | 11 ·         |
| 불려넣기 | *      | 62  | / <u>フ</u> - ~<br> V - <u>フ</u> | - Aa- 2      | 카         | 71 @      | <u>a</u> .   |
| 광립보드 | i n    | C   |                                 | 38           |           | Th.       |              |
| L 11 | 141 13 |     | 21 141 1                        | ET 191 101 1 | ET IN     | 110. (10) | (26) (22)    |
| 1    |        | [목: | 회자 추천                           | ]+-          | $\bigcap$ |           | _            |
| 2    |        |     | 7                               | S.           | U         | 확인        |              |
| 20   |        | 2   | 18-                             | of 19        | 1         | 21 1      | <b>14</b> +1 |
| 2    |        | 1   | 신앙~                             | 십일조          |           | 가         | 4            |
|      |        |     |                                 |              |           |           |              |

Ex. If you select 'YES'

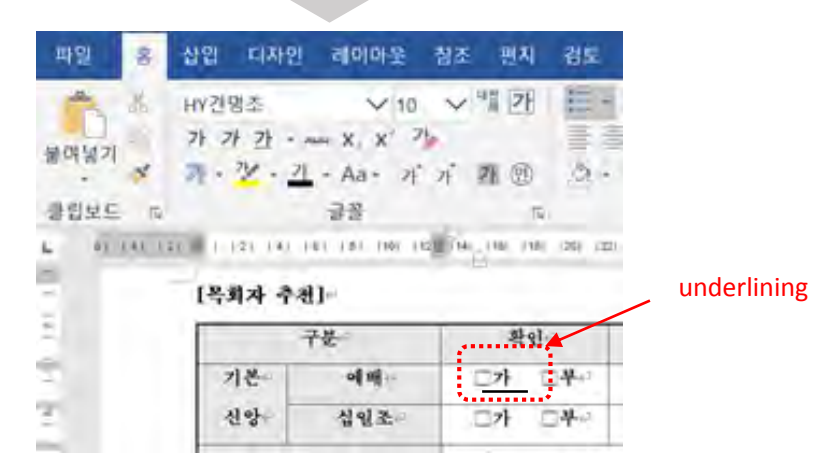

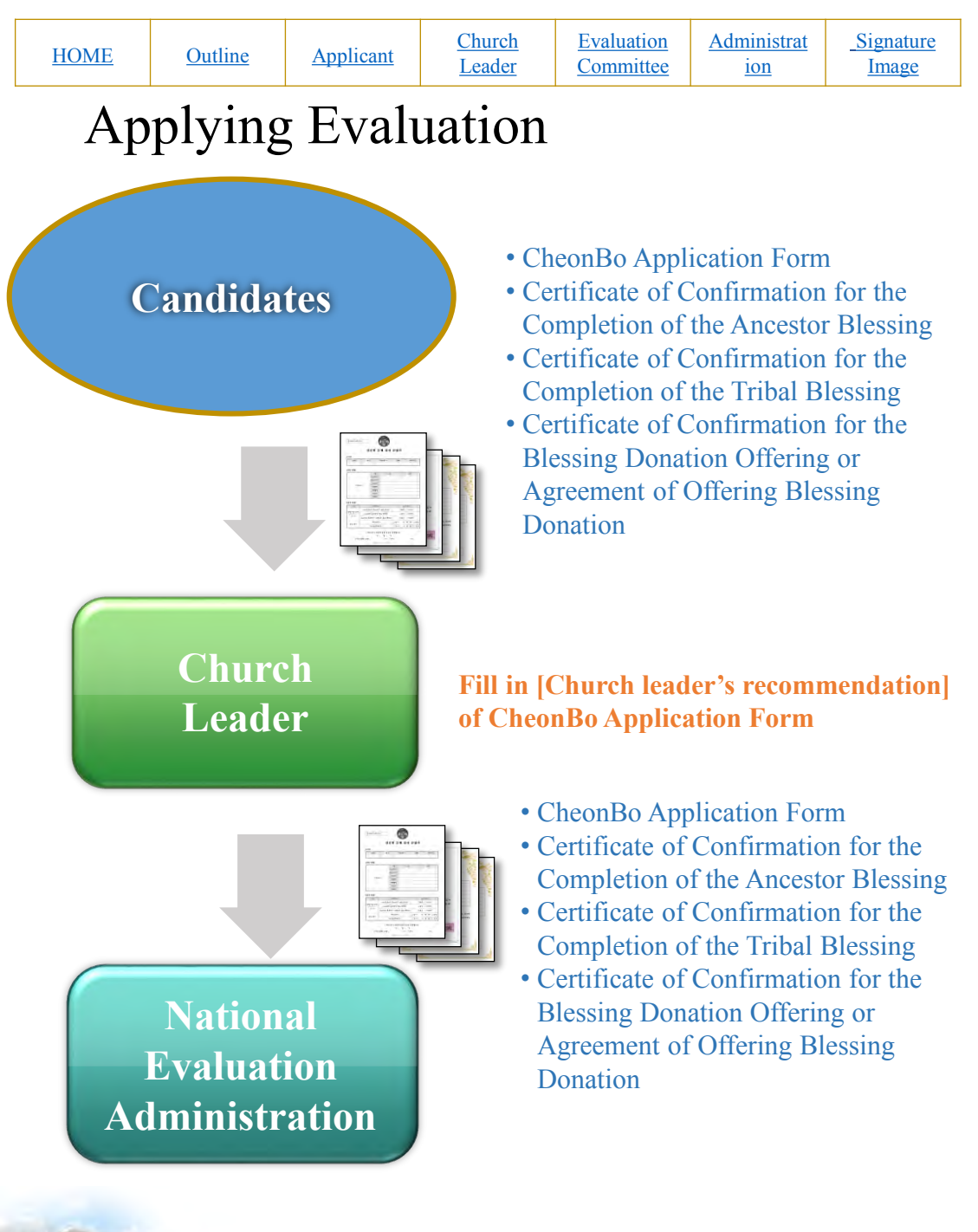

| HOME | <u>Outline</u> | <u>Applicant</u> | <u>Church</u><br><u>Leader</u> | Evaluation<br>Committee | Administrat<br>ion | <u>Signature</u><br><u>Image</u> |
|------|----------------|------------------|--------------------------------|-------------------------|--------------------|----------------------------------|

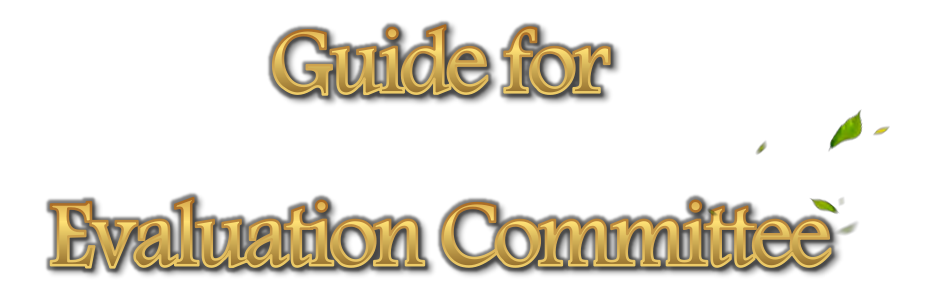

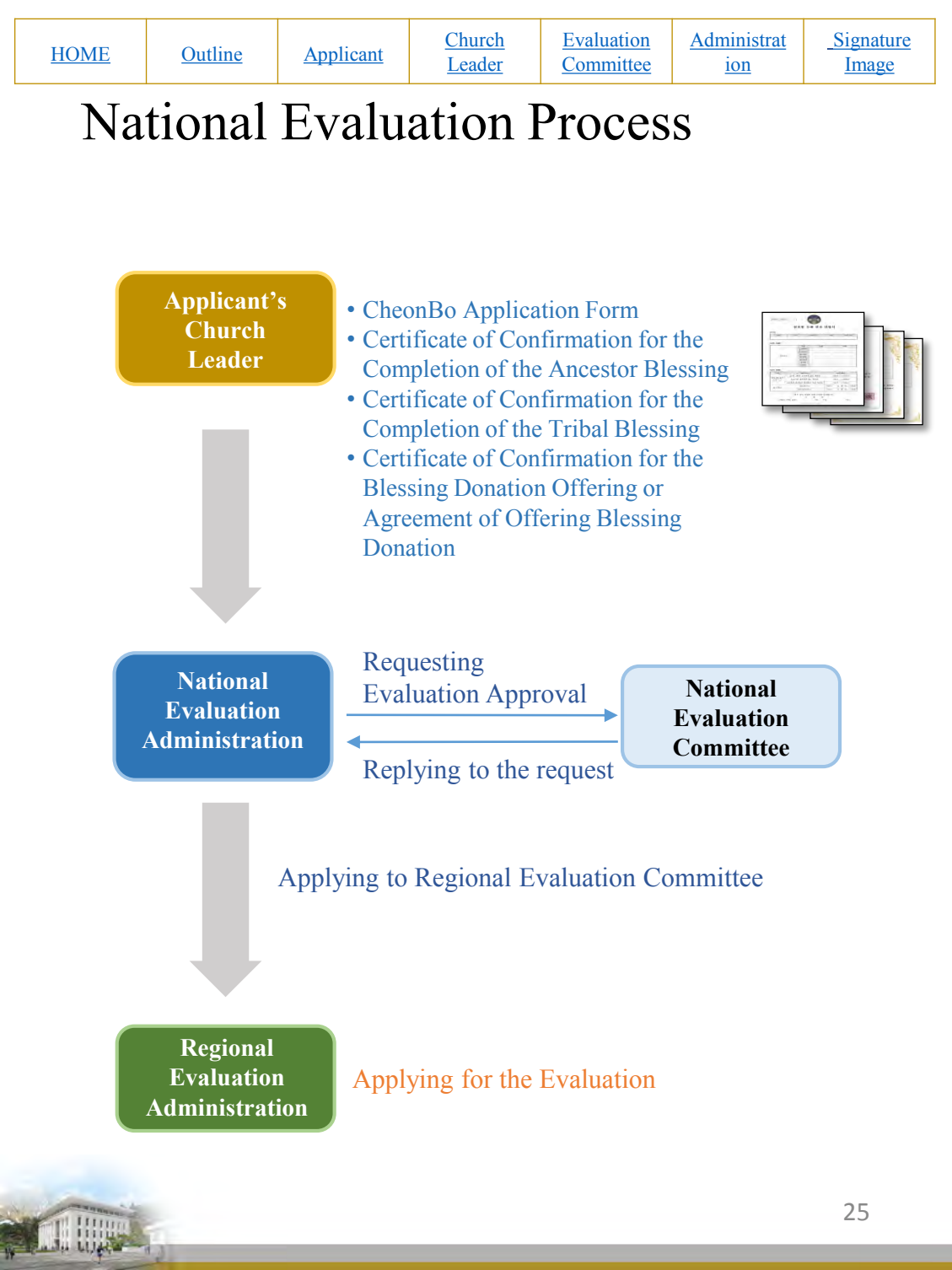

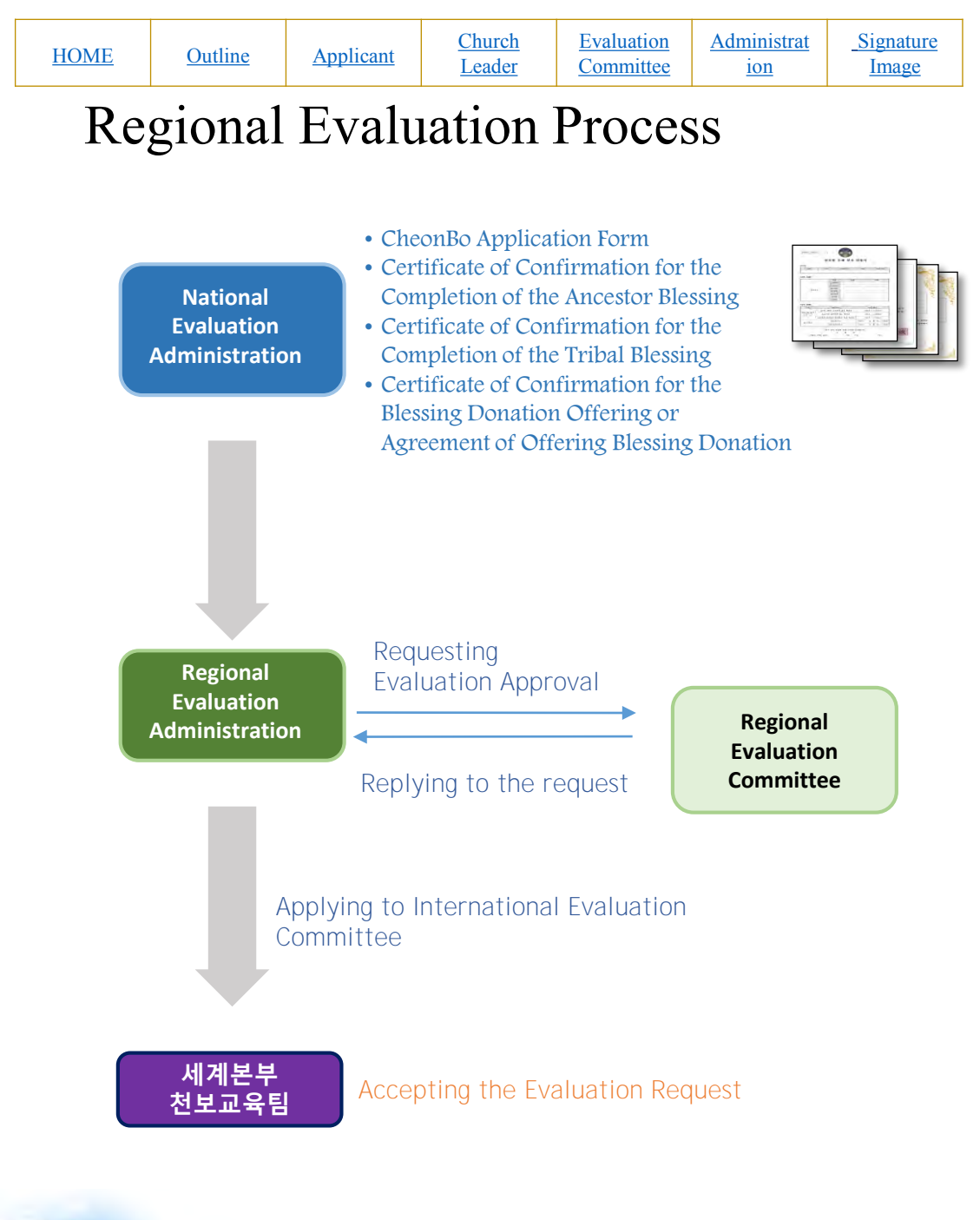

| HOME Outline Applicant | <u>Church</u> | Evaluation | Administrat | <u>Signature</u> |
|------------------------|---------------|------------|-------------|------------------|
|                        | <u>Leader</u> | Committee  | ion         | <u>Image</u>     |

## **Evaluation Administrative Work**

- For the Standard of Evaluation, please refer to the [Guide for Evaluation Process for CheonBo Won Hall of Honor]
- Evaluate the CheonBo candidate couples by referring to (1)
   [Evaluation Details] and (2)[Church Leader's Recommendation]
- Enter the evaluation result in the application form (3)
   [Committee's Approbation]

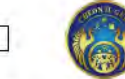

Application Form for CheonBo Won Evaluation

Reference No .: KR2020-

| Regional Group Sub-                                                          |                | region                                                 | Nation (I                                                     | istrict)      | Church (City)                              | Blessing Group          |
|------------------------------------------------------------------------------|----------------|--------------------------------------------------------|---------------------------------------------------------------|---------------|--------------------------------------------|-------------------------|
| amily Details]                                                               |                |                                                        | -                                                             |               |                                            | -                       |
| Picture of<br>Huchand and Wife                                               |                | Cate<br>Family<br>(native )<br>Given                   | egory<br>y Name<br>(anguage)<br>a Name                        | Hu            | iband                                      | Wife                    |
|                                                                              |                | (native )<br>Family<br>(En<br>Given<br>(En)<br>Date of | languago)<br>y Name<br>gliuh)<br>a Name<br>gliuh)<br>of Birth |               |                                            |                         |
|                                                                              |                | Date of Joining<br>the Church                          |                                                               |               |                                            |                         |
|                                                                              |                | E                                                      | 1 East                                                        |               |                                            |                         |
| valuating Detail                                                             | -1             |                                                        |                                                               |               |                                            |                         |
| Evidentiary<br>Document<br>If not attached,<br>you are not<br>hable to apply | Certifica<br>E | te for Comp<br>Netting and                             | oletion of 430 .<br>I tribal blessin                          | Ancestor<br>8 | and a series                               | Attached<br>of Attached |
| Ceremony                                                                     | Ch             | conBo Holy                                             | Wine Cerem                                                    | say           | Participated (MonthE<br>Year)     O Absent |                         |
| Caremony<br>Participation                                                    |                |                                                        | mation Comm                                                   |               | <ul> <li>Participated<br/>Year)</li> </ul> | (MonthDay               |

Month Day

Aplication Form for Cheonitic Won Evaluation = 1/2

Yezz

| As shows. Treasments the complex : Cheardin Complex.<br>Mean Day Year<br>Clearch Loder 'i Yame (English): (Signature)<br>Relevant Loder 'i Yame (English): (Signature)<br>rich Loder 'i Yame (English): (Signature)<br>rich Loder 'i Yame (English): (Signature)<br>rich Loder 'i Yame (English): (Signature)<br>rich Loder 'i Yame (English): (Signature)<br>rich Loder 'i Yame (English): (Signature)<br>rich Loder 'i Yame (English): (Signature)<br>rich Loder 'i Yame (English): (Signature)<br>rich (English): (Signature)<br>rich (English): (                                                                                                    | mmittee<br>ational<br>-opices)<br>abuation<br>numittee<br>egional<br>abuation<br>annittee<br>annittee<br>annittee<br>annittee<br>annittee<br>catogo | e's Approbation                                                         | a)<br>Jame<br>Y15H4J<br>Hane<br>Y15H4J<br>Hane<br>Y15H4J<br>Hane<br>Y15H4J                                    | Name<br>Vigitke<br>Name<br>Vigitke<br>Name<br>Vigitke       | TISNO<br>TISNO<br>TISNO<br>Regioni Con              | Num<br>YESHO<br>Num<br>YESHOS             | view<br>viewo<br>vesto<br>vesto<br>uternational ( | Vision<br>Vision<br>Vision<br>Committee |
|----------------------------------------------------------------------------------------------------|----------------------------------------------------------------------------------------------------|-------------------------------------------------------------------------|----------------------------------------------------------------------------------------------------|-------------------------------------------------------------|-----------------------------------------------------|-------------------------------------------|---------------------------------------------------|-----------------------------------------|
| At abore. Trecommend the couple as ChecaBo Candidate Couples.<br>Mean's Day Year<br>Cherch Lasder's Name (Egglish): (Signature)<br>reà Lieder's Name (Egglish): (Signature)<br>reà Lieder's Approbation]<br>miller's Approbation]<br>miller's App                                                                                                    | amittee<br>ional<br>uation<br>mittee<br>jonal<br>uation<br>mittee<br>ational<br>uation<br>mittee                                                    | C Approbatio                                                            | a)<br>3455<br>712/04<br>3646<br>712/040<br>7456<br>712/040                                                    | Nation<br>Victoria<br>Nation<br>Victoria<br>Victoria        | Ses<br>Talio<br>Rev<br>Yisko                        | Name<br>9152450<br>Napa<br>9252505        | Sime<br>Milling<br>Milling<br>Milling             | Sime<br>Yisako<br>Yisako<br>Yisako      |
| As abors. Trecommend de comple as Chonabo Candidate Conplex.<br>March Davie De Var<br>Church Lasder's Name (Egglish): (Signature)<br>rà Londer's Name (Egglish): (Signature)<br>rà Church Lasder's Name (Egglish): (Dissicit)<br>(Ensetish) Seglisati Group Sob-seglisati<br>(Ensetish) Seglisati Group Sob-seglisati<br>(Dissicit) Church (Dissicit) Church (<br>addition (State Sob-seglisati Group (State Sob-seglisati Group (State Sob-seglisati Grou                                                                                                    | nmitte-<br>tional<br>reposal<br>hation<br>mittee<br>stional<br>hation<br>mittee                                                                     | e's Approbatio                                                          | Jacob<br>Jacob<br>Yilanu<br>Jacob<br>Yilanu<br>Jacob<br>Yilanu<br>Jacob<br>Yilanu<br>Jacob<br>Yilanu<br>Jacob | Nazos<br>Vilzikie<br>Nazos<br>Vilzikie<br>Nazos<br>Vilzikie | See<br>TIDED<br>Res<br>Valor                        | Name<br>VISANA<br>Name<br>VISANA          | Siew<br>VERIO<br>Reak<br>VERIO                    | Nime<br>Ytstiko<br>Yistiko              |
| As above. Trecommende de comple as Chonabo Candidate Complex.<br>Mende Dory Van<br>Church Lasder's Name (Egglish): (Signature)<br>reà Lieder's Names<br>( <u>Rastitab</u> ) Regional Group Sub-regional Nation<br>( <u>Rastitab</u> ) Regional Group Sub-regional Districtio<br>mailer's Approbation]<br>mailer<br>Sub-regional Group Sub-regional Nation<br>mailer<br>Sub-regional Group Complexity (Church Sub-<br>Group Distriction) Church Sub-<br>Group Complexity (Church Sub-<br>Group Distriction) Church Sub-<br>Sub-regional Sub-regional Nation Sub-<br>Sub-regional Sub-regional Sub-regional Nation<br>Sub-regional Sub-regional Sub-regional Sub-<br>Sub-regional Sub-regional Sub-regional Sub-<br>Sub-regional Sub-regional Sub-regional Sub-regional Sub-<br>Sub-regional Sub-regional Sub-regional Sub-<br>Sub-regional Sub-regional Sub-<br>Sub-regional Sub-regional Sub-<br>Sub-regional Sub-regional Sub-regional Sub-<br>Sub-regional Sub-regional Sub-regional Sub-<br>Sub-regional Sub-regional Sub-regional Sub-<br>Sub-regional Sub-regional Sub-regional Sub-regional Sub-<br>Sub-regional Sub-regional Sub-regional Sub-<br>Sub-regional Sub-regional Sub-regional Sub-<br>Sub-regional Sub-regional Sub-regional Sub-<br>Sub-regional Sub-regional Sub-regional Sub-<br>Sub-regional Sub-regional Sub-regional Sub-<br>Sub-regional Sub-regional Sub-regional Sub-regional Sub-<br>Sub-regional Sub-regional Sub-regional Sub-<br>Sub-regional Sub-regional Sub-regional Sub-<br>Sub-regional Sub-regional Sub-regional Sub-regional Sub-regional Sub-<br>Sub-regional Sub-regional Sub-                                                                                                    | amitte-<br>tional<br>uation<br>mittee<br>jonal<br>uation<br>mittee                                                                                  | e's Approbatio<br>Same<br>Vigence<br>Same<br>Vigence<br>Vigence<br>Jame | a)<br>Jane<br>113840<br>Jiane<br>113840<br>Jiane                                                              | Name<br>Vicethin<br>Name<br>Vicethin<br>Name                | Sea<br>(1910)<br>Rev                                | Nune<br>912455)<br>Mapa                   | Sies<br>Vitiku<br>Nes                             | Sime<br>Mano<br>Viens                   |
| As abore. Trecommend die compte as Chendio Candidate Comptes.<br>Namb Der Van<br>Cherrich Lander's Name (Egglich): (Signature)<br>rich Ender's Name (Egglich): (Signature)<br>rich Geroup Geroup Oliversional Ninon<br>(Charrich) Regional Geroup Geroup<br>aliteet 'Approbation]<br>maintee's Approbation]<br>maintee's Approbation]<br>maintee State State State State State State State<br>Transform State State State State State State<br>State State State State State State State State<br>State State State State State State State State<br>State State State State State State State State<br>State State State State State State State State State<br>State State S                                                                                                    | mitte<br>onal<br>ston<br>nittee<br>onal<br>ation<br>nittee                                                                                          | e's Approbation                                                         | a)<br>Jace<br>(12040<br>Jace<br>(12040                                                                        | Name<br>Victoria<br>Name<br>Victoria                        | Nes.<br>10160                                       | Nune<br>912455                            | . Action of Action                                | Nere<br>Vitano                          |
| As above. Irecommend die comple as Chendbo Candidate Complex.<br>Nenth Dong Van<br>Cherch Loader Visuum (Egglich): (Signature)<br>rhà Ender Visuum (Egglich): (Signature)<br>rhà Ender Visuum (Egglich): (Signature)<br>rhà Ender Visuum (Egglich): (Signature)<br>mailter : Approbation]<br>mailter : Approbation]<br>mailter : Martin Martin (Martin (Martin                                                                                                    | amitte<br>ional<br>specal)<br>mittee<br>ional                                                                                                    | e's Approbatio                                                          | a)<br>New<br>YUBHU<br>Hare                                                                                    | Name<br>Vigithe                                             | Sec.                                                | Nare                                      | Sey                                               | Ner                                     |
| As shore. I recommend the couple as ChecaBo Candidate Couples.<br>Menth Day Year<br>Church Lasder's Name (English): (Signature)<br>rh Leader's Name (English): (Signature)<br>rh Leader's Name<br>(English)<br>and Server (English): (Church<br>Group Sub-regional<br>Group Sub-regional<br>Group Sub-regional<br>Sub-regional<br>Sub-region | mmitte<br>ational<br>regenali<br>aluation                                                                                                    | e's Approbation                                                         | a]<br>Jacos:<br>YC204L                                                                                        | Nazes<br>Vizithe                                            | -                                                   |                                           |                                                   |                                         |
| As shore. I recommend the couple as ChecaBo Candidate Couples.<br>Manh Day Year<br>Church Lasder's Nume (English): (Signature)<br>rh Leeder 's Name<br>(English): Regional Group Group (Direct)<br>mintee's Approbation]<br>mail Sam Sam Sam                                                                                                    | nmitte                                                                                                    | e's Approbatio                                                          | e]<br>Name                                                                                                    | Nazies                                                      | 1                                                   |                                           | 1                                                 |                                         |
| As shows. I recommend the couple as ChecaBo Candidate Couples.<br>Menth Day Year<br>Church Loader's Name (English): (Signature)<br>rå Lunder's Name Regional Group Sobregional Mission<br>(English) Regional Group Sobregional Mission<br>Group (Diterict) Church<br>mission (State State                                                                                                    | mitte                                                                                                    | e's Approbatio                                                          | e]                                                                                                    |                                                             |                                                     |                                           |                                                   |                                         |
|                                                                                                    | rth Le<br>(Er                                                                                                    | As ab<br>Church<br>ader's Name<br>aglish)                               | ove, I recom<br>N<br>a Leader's Na<br>Regional Gr                                                             | mend the con<br>donth<br>me (English<br>oup Sub             | uple a: CheonB<br>Day 3<br>i):<br>regional<br>kroup | o Candidate<br>(Sar<br>(Sar<br>(District) | Couples.<br>Signature)<br>Chu                     | reh                                     |
|                                                                                                    | •                                                                                                    | Tithe                                                                   | o'Yes                                                                                                    | aNo                                                         |                                                     |                                           |                                                   |                                         |
| Tithe offer oNo                                                                                                    | ac d                                                                                                    | Sunday Service                                                          | o Yes                                                                                                    | ciNo                                                        |                                                     |                                           |                                                   |                                         |
| f Sundry Service o'Yes o'No<br>Tinhe o'Yes o'No                                                                                                    | Q                                                                                                    | itegory                                                                 | Confirm                                                                                                    | anian                                                       |                                                     | Not                                       | 5                                                 |                                         |
| Configuration         None           Standary Service         O'Ne         O'Ne           f         Titles         O'Ne         O'Ne                                                                                                    | irch I                                                                                                    | ender': Recom                                                           | *The section                                                                                                  | in below is f                                               | illed in by the (                                   | Burch Leade                               | ·                                                 |                                         |
| The sender : Recommendations<br>Compared and a constraints and a constraint and a constraints and a constraint and a constraint                                                                                                    | _                                                                                                    |                                                                         | and the second second second                                                                                  |                                                             |                                                     |                                           |                                                   |                                         |
| The section below is filled in twitte Church Leader<br>rch Leader : Recommendation]<br>Chagony Confination None<br>Simily Service O'Ne cive<br>Title ciVes cive                                                                                                    |                                                                                                    |                                                                         |                                                                                                    |                                                             |                                                     |                                           |                                                   |                                         |

< Aplication Form for Cheonitia Wan Evaluation > 2/2

| <u>HOME</u> | Outline | <u>Applicant</u> | <u>Church</u><br><u>Leader</u> | Evaluation<br>Committee | Administrat<br>ion | <u>Signature</u><br><u>Image</u> |
|-------------|---------|------------------|--------------------------------|-------------------------|--------------------|----------------------------------|
|             |         |                  |                                |                         |                    |                                  |

### Entering the Committee's Approbation and Evaluation Result.

- Enter your name in ③[Committee's Approbation], and mark the approval of evaluation with 'YES' or 'NO'
- The chair of Evaluation Committee (National Evaluation Committee: National leader, Regional Evaluation Committee: Regional Group Chair will fill in [Committee's Approbation], and mark 'YES' or 'NO' in (4)[Evaluation Result]

| Category                                  | Na      | tional (Sub-reg<br>Committee | gional) | Regioal Con | nnittee | Internationa | al Commi |
|-------------------------------------------|---------|------------------------------|---------|-------------|---------|--------------|----------|
| Evaluation F                              | kesult] |                              |         |             |         |              |          |
| Evaluation<br>Committee                   | YES/NO  | YES/NO                       | YES/NO  | YES/NO      | YES/NO  | YES/NO       | YES/N    |
| International                             | Name    | Name                         | Name    | Name        | Name    | Name         | Name     |
| Evaluation<br>Committee                   | YES/NO  | YES/NO                       | YES/NO  | YES/NO      | YES/NO  | YES/NO       | YES/N    |
| Regional                                  | Name    | Name                         | Name    | Name        | Name    | Name         | Name     |
| (Sub-regional)<br>Evaluation<br>Committee | YES/NO  | YES/NO                       | YES/NO  |             |         |              |          |
| ivational                                 | 144IIIG | - TRACE                      | TANTIC  |             |         |              |          |

4

Confirmation

| HOME | <u>Outline</u> | <u>Applicant</u> | <u>Church</u><br><u>Leader</u> | Evaluation<br>Committee | <u>Administrat</u><br><u>ion</u> | <u>Signature</u><br><u>Image</u> |
|------|----------------|------------------|--------------------------------|-------------------------|----------------------------------|----------------------------------|
| Me   | ethod o        | of Mar           | king Y                         | ZES' o                  | r 'NO                            | ,                                |

- ① Select 'YES' or 'NO'
- 2 Click [Underline] icon

| 🖬 🖯 🦘 🖉 👳      |                                    |             | 양식]_전보  | 원 동재 상    | 나 신청시                 | KOR_V5_ |
|----------------|------------------------------------|-------------|---------|-----------|-----------------------|---------|
| 파일 홈 삽입        | 디자인 페이기                            | 지 레이아웃      | 참조      | 편지        | 검토                    | 보기      |
| HY건명조          | - 20 - 7F 7F                       | Aa - 75     | 배월 71   | \$E - \$E | +. <sup>1</sup> 0,= + | 信相      |
| 불여넣기 💉 개 가 끄 - | жи ж <sub>2</sub> ж <sup>2</sup> 🗊 | - 72 - 71 - | · 카 (민) | -         |                       | 1 3≣~ ; |
| 클립보드 등         | 글꼴                                 |             | ίs.     |           |                       | 단락      |
|                | d i i 8 i i 10                     | 0 112.0 1   | 14 . 16 | 18 (      | 20                    | 22 24   |
| Da             | te of receip                       | ot.         |         |           |                       | Appli   |
| Month          | Day                                | Year        |         |           |                       | 4       |
|                |                                    |             |         |           |                       |         |

### [Committee's Approbation]

| National                                  | Names   | Namee   | Namee   |
|-------------------------------------------|---------|---------|---------|
| (Sub-regional)<br>Evaluation<br>Committee | YES/NO+ | YES/NO+ | YES/NO+ |
|                                           | Name    | Namee   | Namee   |

### Ex. If you select 'YES'

### [Committee's Approbation]

| National                                  | Name           | Name   | Name   |  |
|-------------------------------------------|----------------|--------|--------|--|
| (Sub-regional)<br>Evaluation<br>Committee | <u>YES/</u> NO | YES/NO | YES/NO |  |
| Designal                                  | Name           | Name   | Name   |  |
| Evaluation<br>Committee                   | YES/NO         | YES/NO | YES/NO |  |
| Tradition of the second                   | Name           | Name   | Name   |  |
| Evaluation<br>Committee                   | YES/NO         | YES/NO | YES/NO |  |

| <u>HOME</u> | Outline | <u>Applicant</u> | <u>Church</u><br><u>Leader</u> | Evaluation<br>Committee | Administrat<br>ion | <u>Signature</u><br><u>Image</u> |
|-------------|---------|------------------|--------------------------------|-------------------------|--------------------|----------------------------------|

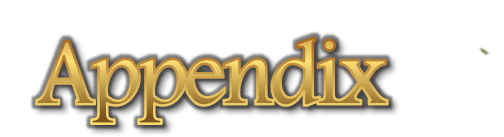

🥖 -

| HOME | Outline | <u>Applicant</u> | <u>Church</u><br><u>Leader</u> | Evaluation<br>Committee | Administrat<br>ion | <u>Signature</u><br><u>Image</u> |
|------|---------|------------------|--------------------------------|-------------------------|--------------------|----------------------------------|

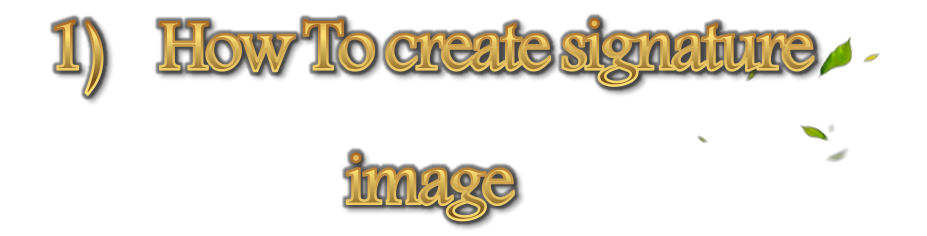

-----

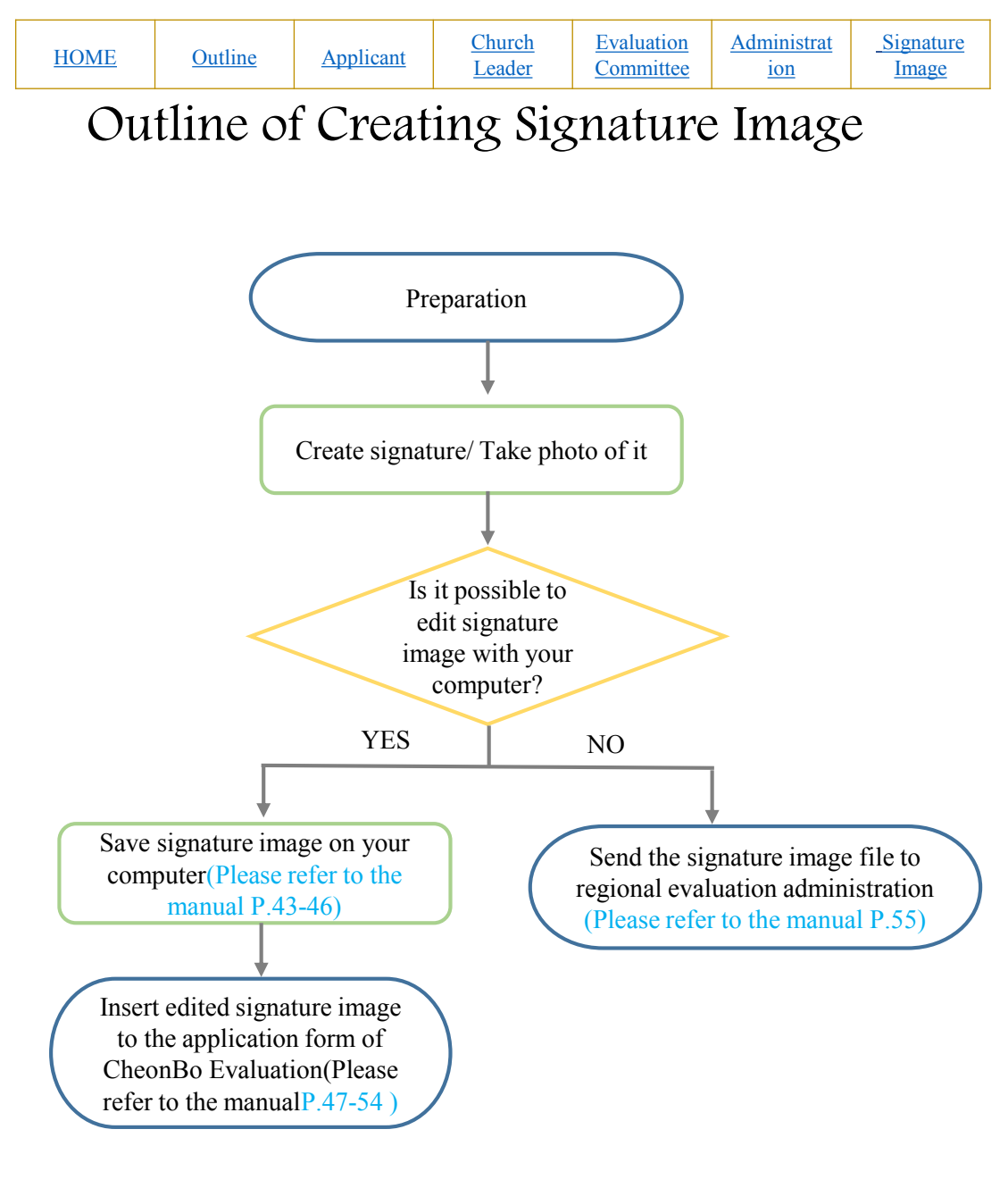

| <u>HOME</u> | Outline | <u>Applicant</u> | <u>Church</u><br><u>Leader</u> | Evaluation<br>Committee | Administrat<br>ion | <u>Signature</u><br><u>Image</u> |
|-------------|---------|------------------|--------------------------------|-------------------------|--------------------|----------------------------------|
|             |         |                  |                                |                         |                    |                                  |

# Step1: Preparation

- A4 paper
- Black Maker(Medium or Bold)
- Mobile phone

# Step2: Taking signature photo

- Write your signature on A4 paper (white paper) horizontally.
- Write your name under your signature.
- 'Signature + your name' Taking full picture with a mobile phone.

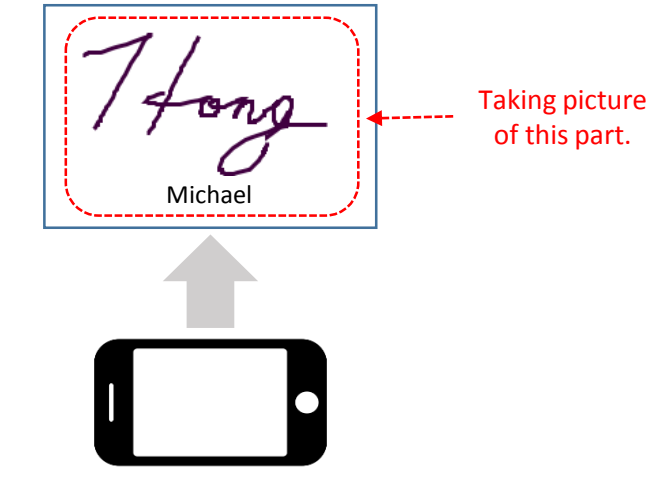

| HOME | Outline | <u>Applicant</u> | <u>Church</u><br><u>Leader</u> | Evaluation<br>Committee | Administrat<br>ion | <u>Signature</u><br><u>Image</u> |
|------|---------|------------------|--------------------------------|-------------------------|--------------------|----------------------------------|
|      |         |                  |                                |                         |                    |                                  |

# Step3: Editing the signature image on a personal computer

Send the signature photo taken on your mobile phone to your PC via SNS or Email.

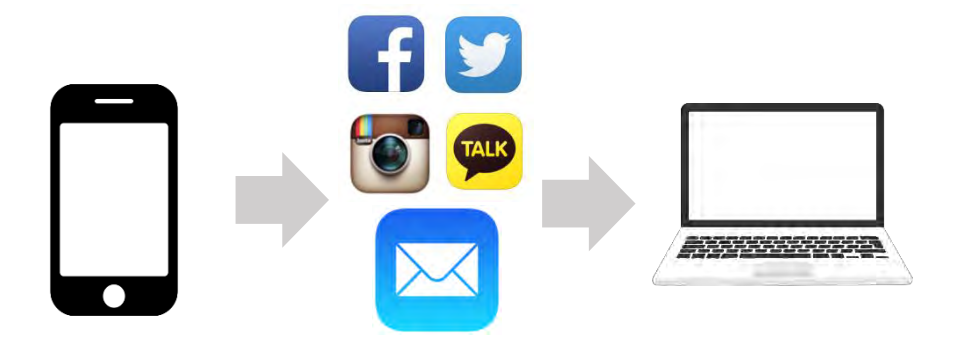

①Send photos taken on your phone to your SNS/Mail

②Open the SNS/Email on your PC

| HOME | Outline | <u>Applicant</u> | <u>Church</u><br><u>Leader</u> | Evaluation<br>Committee | Administrat<br>ion | <u>Signature</u><br><u>Image</u> |
|------|---------|------------------|--------------------------------|-------------------------|--------------------|----------------------------------|
|------|---------|------------------|--------------------------------|-------------------------|--------------------|----------------------------------|

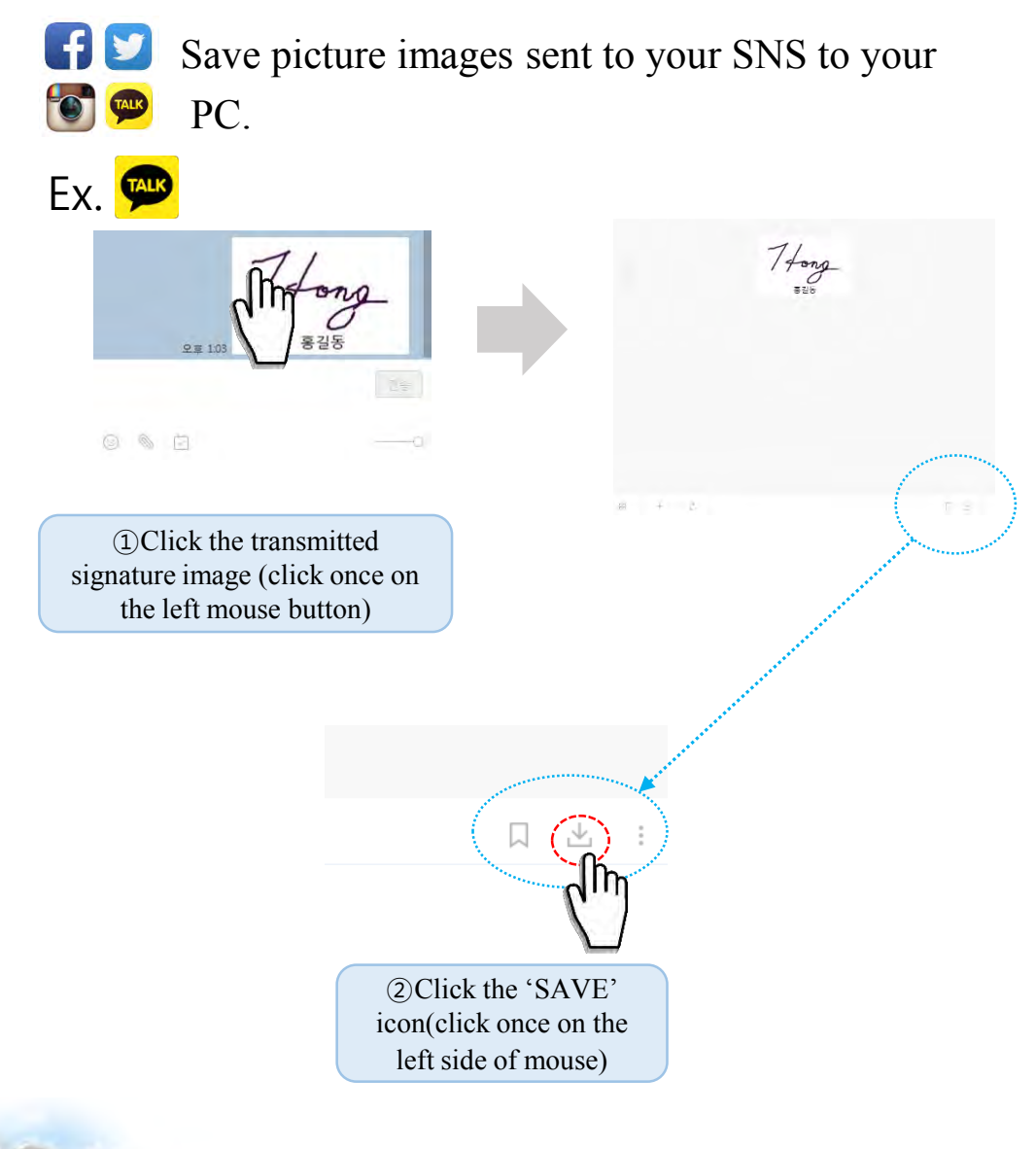

| <u>HOME</u> | <u>Outline</u> | <u>Applicant</u> | <u>Church</u><br><u>Leader</u> | Evaluation<br>Committee | <u>Administrat</u><br><u>ion</u> | <u>Signature</u><br><u>Image</u> |
|-------------|----------------|------------------|--------------------------------|-------------------------|----------------------------------|----------------------------------|
|-------------|----------------|------------------|--------------------------------|-------------------------|----------------------------------|----------------------------------|

Save a picture image to your desktop.

- 1. Click Desktop icon (click once on the left mouse button)
- 2. Make the file name with your own name
- 3. Click 'Save' button (click once on the left mouse button)

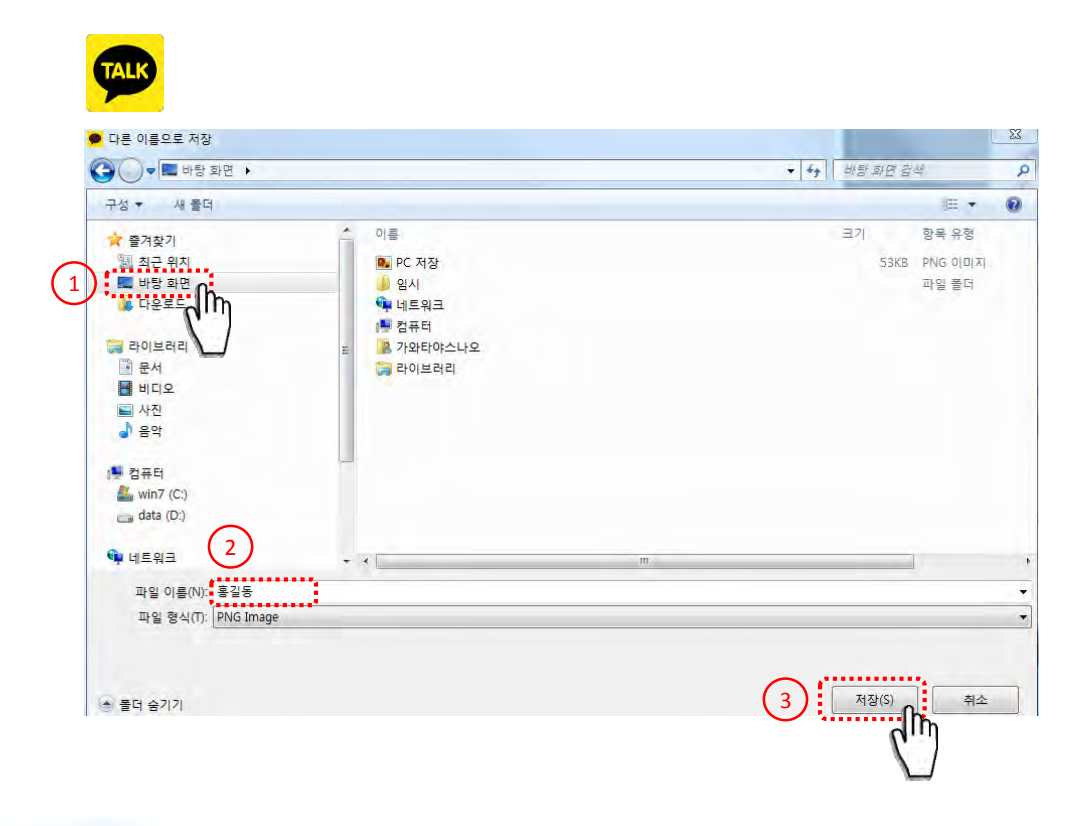

| HOME | Outline | <u>Applicant</u> | <u>Church</u><br><u>Leader</u> | Evaluation<br>Committee | Administrat<br>ion | <u>Signature</u><br><u>Image</u> |
|------|---------|------------------|--------------------------------|-------------------------|--------------------|----------------------------------|
|------|---------|------------------|--------------------------------|-------------------------|--------------------|----------------------------------|

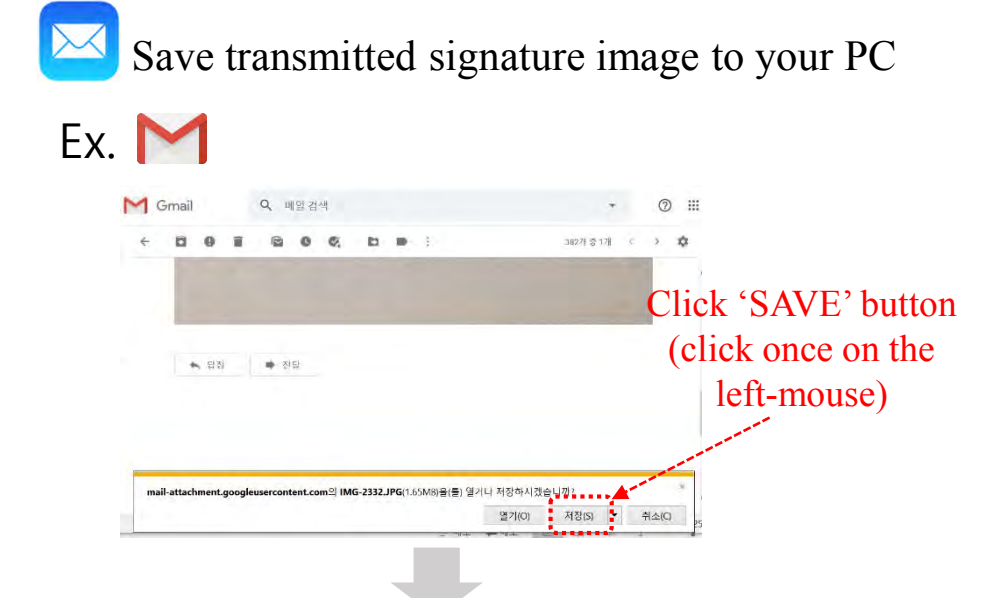

The signature image is saved to 'Download'

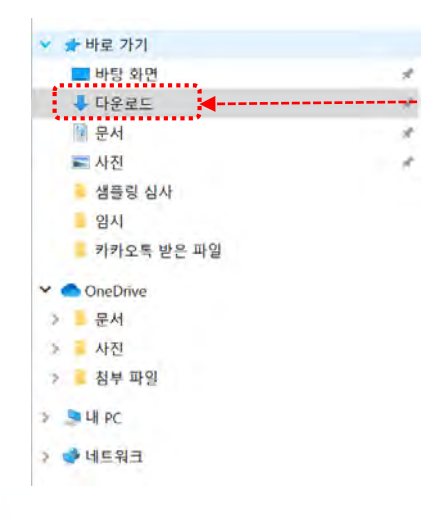

The signature image is saved to 'Download'

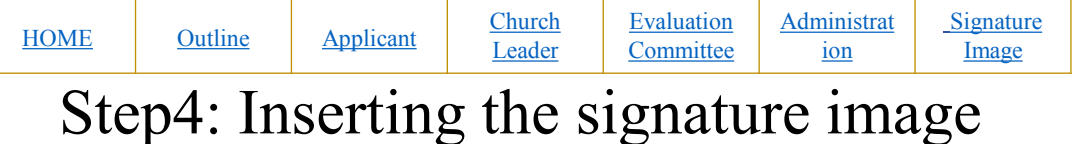

# to Application Form

Open a file of signature image stored on your PC

Open the file saved on your desktop

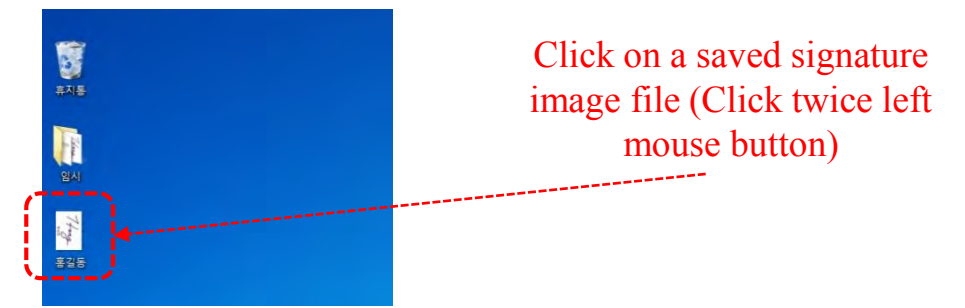

• Open the file saved on 'Download'

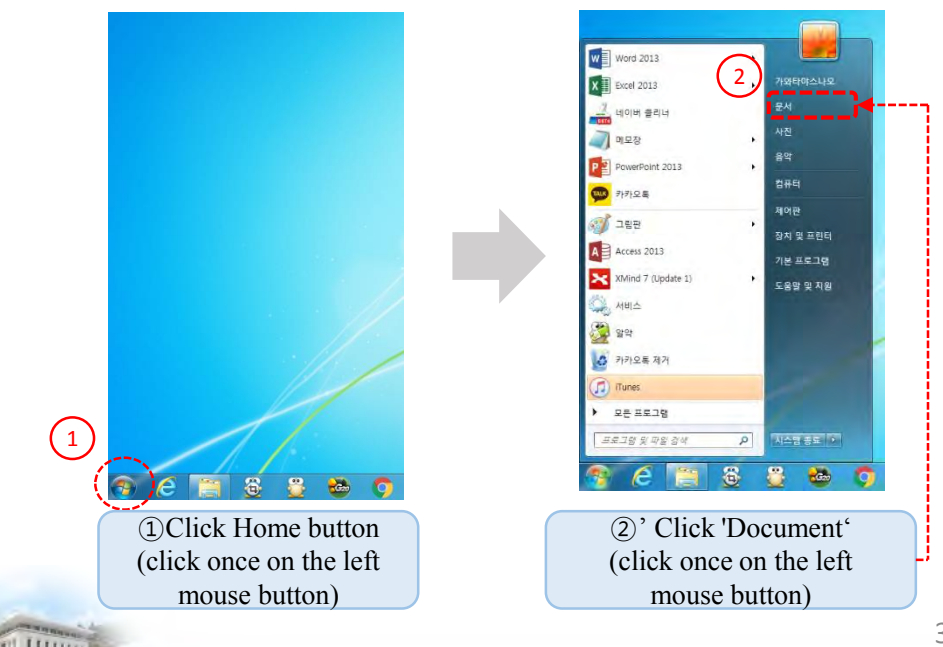

| HOME | Outline | Applicant | <u>Church</u><br><u>Leader</u> | Evaluation<br>Committee | <u>Administrat</u><br><u>ion</u> | <u>Signature</u><br><u>Image</u> |
|------|---------|-----------|--------------------------------|-------------------------|----------------------------------|----------------------------------|
|------|---------|-----------|--------------------------------|-------------------------|----------------------------------|----------------------------------|

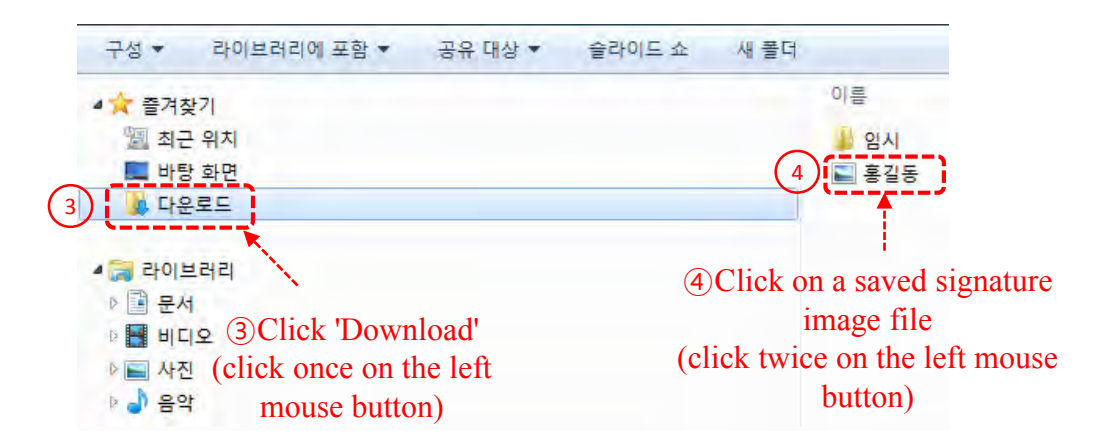

Save a signature image horizontally

If the signature image is vertical, turn the image file to save horizontally

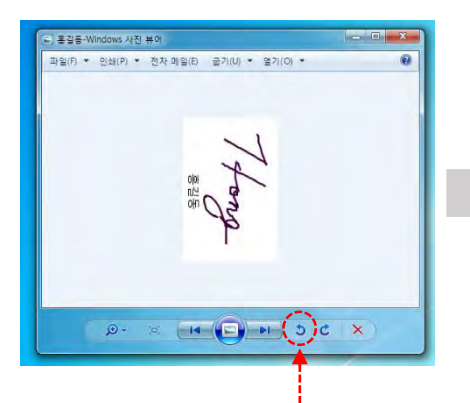

Click the left turn button (click once on the left mouse button)

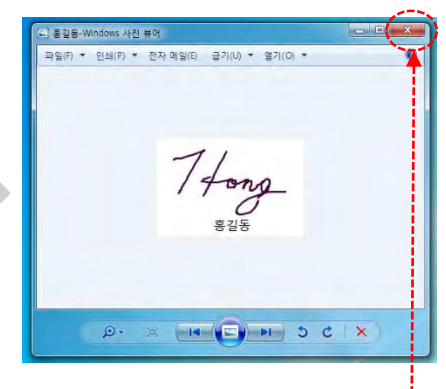

Click the X button to save (click once on the left mouse button)

| HOME | Outline | <u>Applicant</u> | <u>Church</u><br><u>Leader</u> | Evaluation<br>Committee | Administrat<br>ion | <u>Signature</u><br><u>Image</u> |
|------|---------|------------------|--------------------------------|-------------------------|--------------------|----------------------------------|
|------|---------|------------------|--------------------------------|-------------------------|--------------------|----------------------------------|

Click [New word] to open a new document

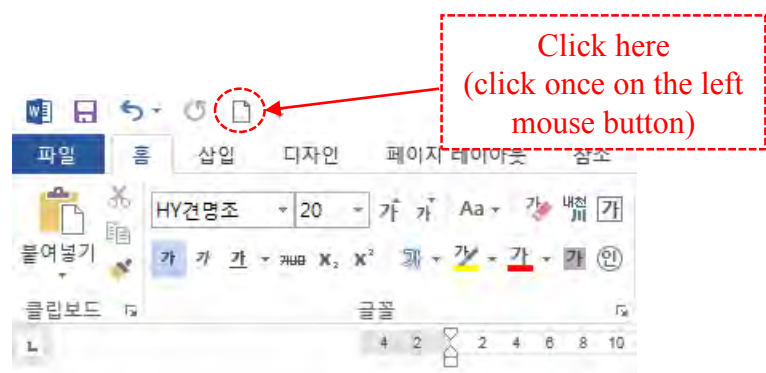

Insert a signature image saved on the desktop/download into a new document

Desktop

LULA

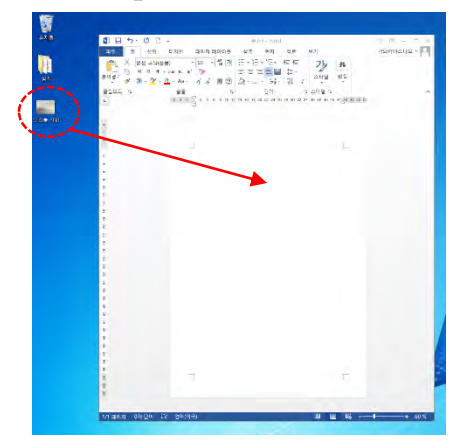

Click and hold the left mouse on the image file saved on desktop, and drag it into new document.

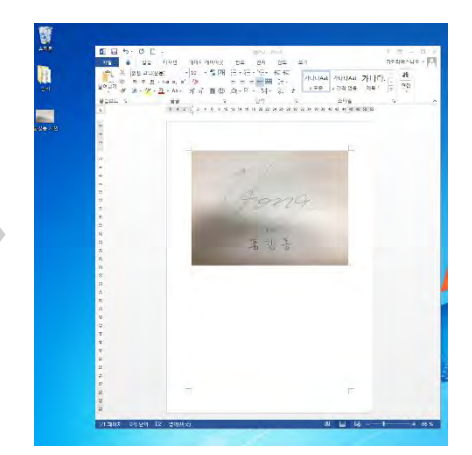

40

| HOME | <u>Outline</u> | <u>Applicant</u> | <u>Church</u><br><u>Leader</u> | Evaluation<br>Committee | Administrat<br>ion | <u>Signature</u><br><u>Image</u> |
|------|----------------|------------------|--------------------------------|-------------------------|--------------------|----------------------------------|
|------|----------------|------------------|--------------------------------|-------------------------|--------------------|----------------------------------|

Download

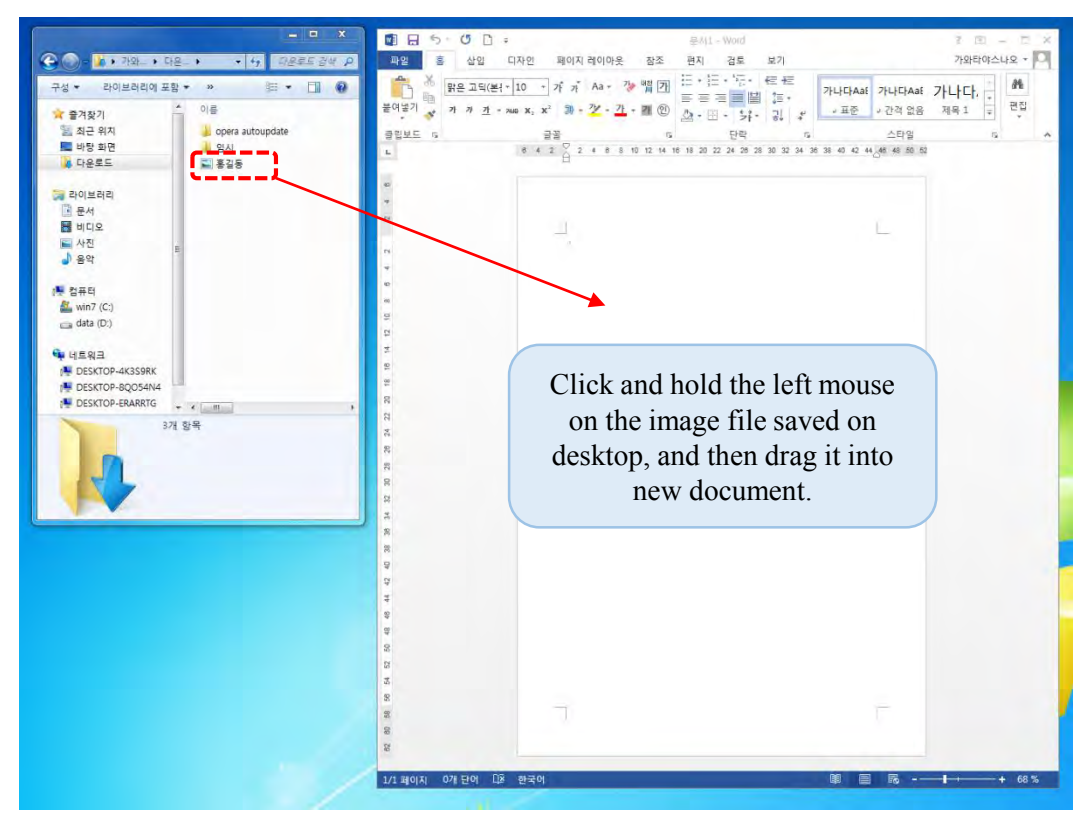

| HOME | <u>Outline</u> | <u>Applicant</u> | <u>Church</u><br><u>Leader</u> | Evaluation<br>Committee | Administrat<br>ion | <u>Signature</u><br><u>Image</u> |
|------|----------------|------------------|--------------------------------|-------------------------|--------------------|----------------------------------|
|------|----------------|------------------|--------------------------------|-------------------------|--------------------|----------------------------------|

### Reduce a signature image inserted in a new document.

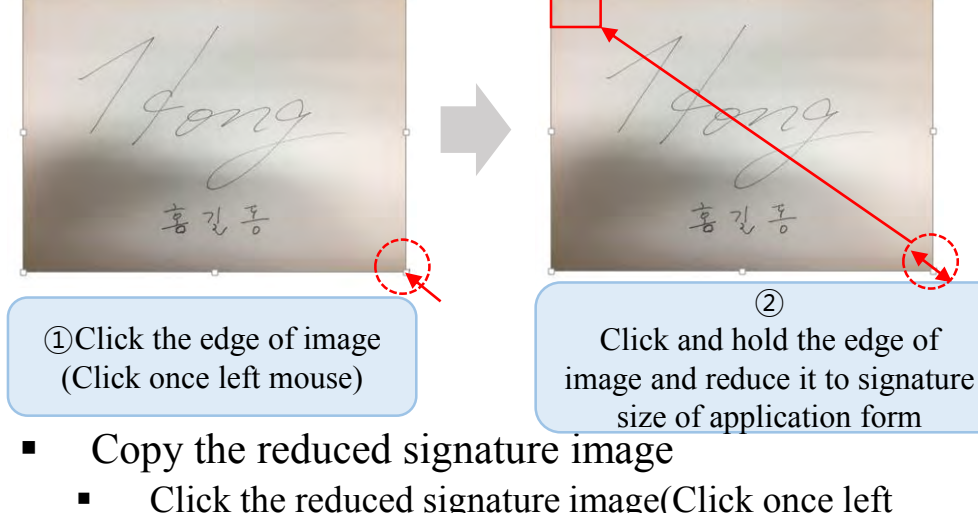

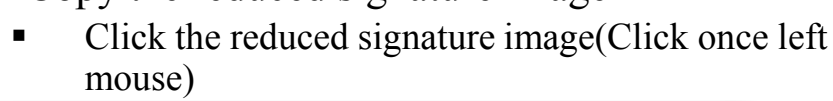

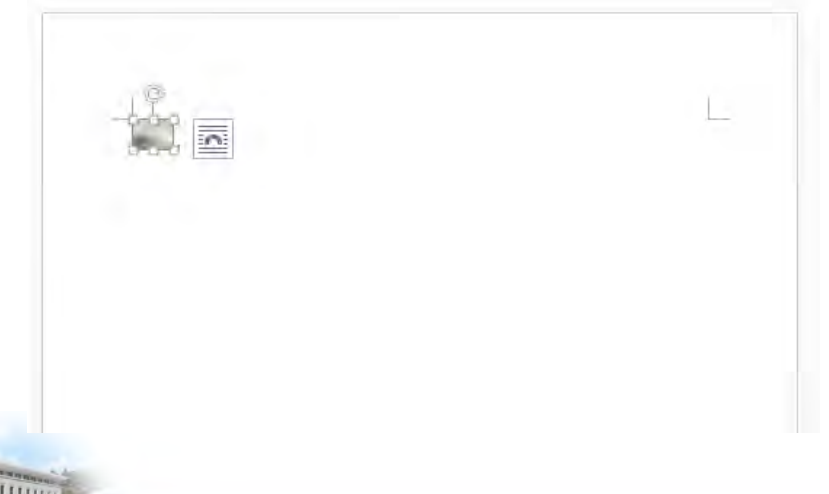

(2)

| HOME | Outline | <u>Applicant</u> | <u>Church</u><br><u>Leader</u> | Evaluation<br>Committee | Administrat<br>ion | <u>Signature</u><br><u>Image</u> |
|------|---------|------------------|--------------------------------|-------------------------|--------------------|----------------------------------|
|------|---------|------------------|--------------------------------|-------------------------|--------------------|----------------------------------|

- Click once right mouse button
- Click 'Copy' button

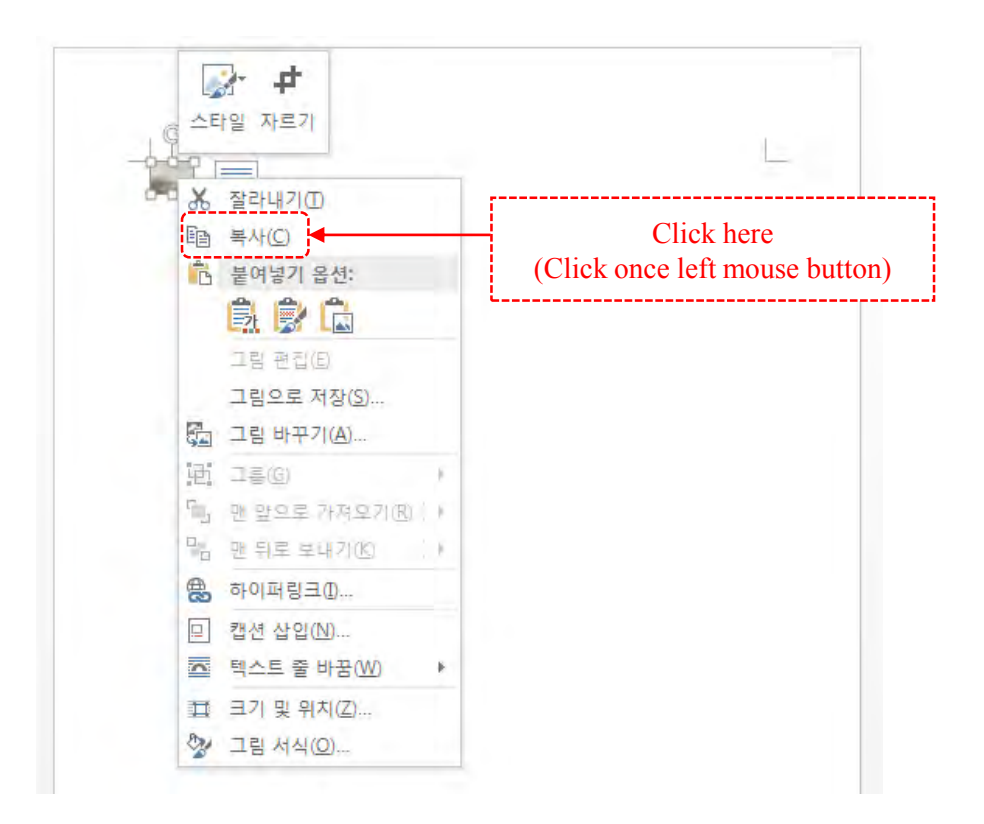

| HOME | Outline | <u>Applicant</u> | <u>Church</u><br><u>Leader</u> | Evaluation<br>Committee | Administrat<br>ion | <u>Signature</u><br><u>Image</u> |
|------|---------|------------------|--------------------------------|-------------------------|--------------------|----------------------------------|
|------|---------|------------------|--------------------------------|-------------------------|--------------------|----------------------------------|

# Insert the signature image into the (signature) of the application form

Delete the letter (signature) next to the applicant's name

| 子是                | Checklist                                                                        | Self-confirmation                           |
|-------------------|----------------------------------------------------------------------------------|---------------------------------------------|
| Evidentiary       | Certificate for Completion of Ancestor Blessing<br>of 430 generations in 8 lines | DAttached<br>Not Attached                   |
| *If not attached  | Certificate for Completion of Tribal Blessing of<br>430 couples                  | DAttached<br>Not Attached                   |
| eligible to apply | Certificate for completion of tribal blessing<br>donation of 430 couples         | DAttached<br>Not Attached                   |
| Ceremony          | CheonBo Holy Wine Ceremony                                                       | Participated (MonthDay<br>Year)             |
| Participation     | CheonBo Registration Ceremony                                                    | Participated (MonthDay<br>Year)     DAbsent |

As above, I apply for the CheonBo Won Evaluation.

< Aplication Form for CheonBo Won Evaluation > 1/3

|   | Applicants' names: Husband | Month | Day Year<br>(signatule) / Wife | (signature) |
|---|----------------------------|-------|--------------------------------|-------------|
| 1 | • 1 /                      | 1     |                                |             |

- Click once right mouse button
- Click on 'Picture' icon in the 'Paste option'

| T.                   | 확인향복.                            | 본인 확인                                                        |
|----------------------|----------------------------------|--------------------------------------------------------------|
| and!                 | 신종 확인증                           | □점부 / □미정부-                                                  |
| 중병서류 정부.<br>~비정부 지 . | 430가정 중축축복 완료 확인증.               | 그정부 / 그비정부.                                                  |
| 신청 출가,               | 430가정 종촉축복 갑사현금 완납 확인증.          | . 그정부 / 그비정부 .                                               |
| -                    | <b>전보성주식</b> ,                   | 그랑석( 보 월 일)/ 그렇?                                             |
| 34 69.               | 전보일제국복식                          | □참석년 월 일)/□분/                                                |
| 신생×<br>(0((0)÷)      | + 2(4(4±)): ¥€ Hong Cil dong<br> | (영).<br>(영).<br>(영).<br>(영).<br>(영).<br>(영).<br>(영).<br>(영). |

# Completing the insertion of the signature image into the application form

Reference No. KR2020-

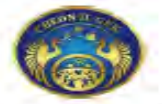

### Application Form for CheonBo Won Evaluation

| Regional Group | Sub-region | Nation (District) | Church (City) | Blessing Group |
|----------------|------------|-------------------|---------------|----------------|
|----------------|------------|-------------------|---------------|----------------|

#### [Family Details]

|                                | Category                         | Husband | Wife |
|--------------------------------|----------------------------------|---------|------|
|                                | Family Name<br>(native language) |         |      |
|                                | Given Name<br>(native language)  |         |      |
| Picture of<br>Husband and Wife | Family Name<br>(English)         | 1       | 2 0  |
|                                | Given Name<br>(English)          |         |      |
|                                | Date of Birth                    |         |      |
|                                | Date of Joining<br>the Church    |         |      |
|                                | Enusil                           |         | 200  |

#### [Evaluating Details]

| Classification                                                                 | Checklist                                                                  | Self-confirmation                             |
|--------------------------------------------------------------------------------|----------------------------------------------------------------------------|-----------------------------------------------|
| Evidentiary<br>Document<br>*If not atthched,<br>you are not<br>shable to apply | Certificate for Completion of 430 Ancestor<br>Blessing and tribal blessing | nAttached<br>nNot Artached                    |
| Caramony                                                                       | CheonBo Holy Wine Ceramony                                                 | Participated (MonthDay<br>Year)               |
| Participation                                                                  | CheonBo Registration Ceremony                                              | Departicipated (MonthDay<br>Year)<br>= Absent |

As above, I apply for the CheonBo Won Evaluation.

Month Day Year

< Aplication Form for Cheorea Won Evaluation > 1/2

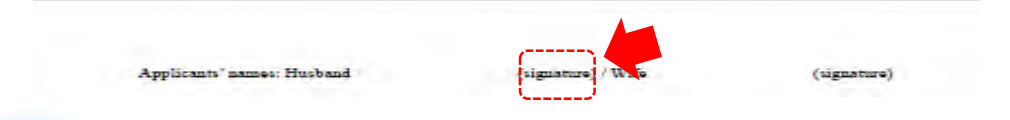

| HOME | <u>Outline</u> | <u>Applicant</u> | <u>Church</u><br><u>Leader</u> | Evaluation<br>Committee | <u>Administrat</u><br><u>ion</u> | <u>Signature</u><br><u>Image</u> |
|------|----------------|------------------|--------------------------------|-------------------------|----------------------------------|----------------------------------|
|      |                |                  |                                |                         |                                  |                                  |

# If you can't save the signature image on your computer..

Send photos taken with mobile phone to regional

Evaluation administration via SNS or e-mail.

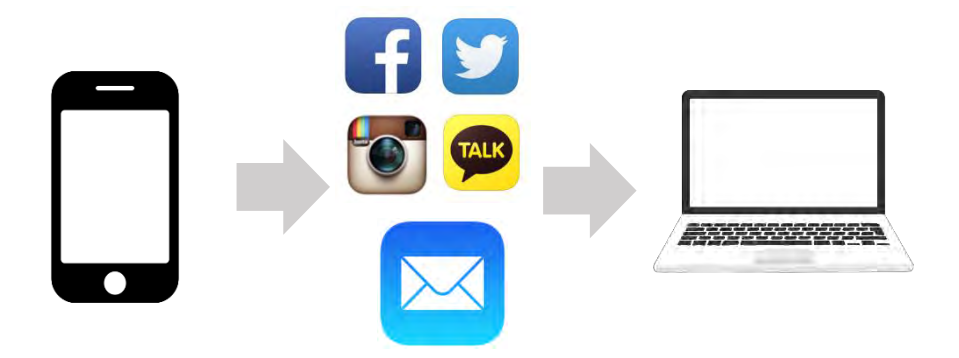

Please send the photo taken with mobile phone to regional evaluation administration via application/email.

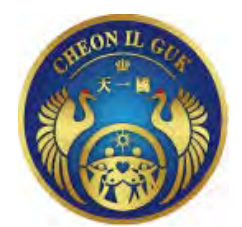

## **Application Form for CheonBo Won Evaluation**

### [Applied To]

| Regional Group | Sub-region | Nation (District) | Church (City) | Blessing Group |
|----------------|------------|-------------------|---------------|----------------|
|                |            |                   |               |                |

### [Family Details]

|                  | Category                         | Husband | Wife |
|------------------|----------------------------------|---------|------|
|                  | Family Name<br>(native language) |         |      |
|                  | Given Name<br>(native language)  |         |      |
| Picture of       | Family Name<br>(English)         |         |      |
| Husband and Wife | Given Name<br>(English)          |         |      |
|                  | Date of Birth                    |         |      |
|                  | Date of Joining<br>the Church    |         |      |
|                  | Email                            |         |      |

### [Evaluating Details]

| Classification                                                                   | Checklist                                                                  | Self-confirmation                             |
|----------------------------------------------------------------------------------|----------------------------------------------------------------------------|-----------------------------------------------|
| Evidentiary<br>Document<br>*If not attached,<br>you are not<br>eligible to apply | Certificate for Completion of 430 Ancestor<br>Blessing and tribal blessing | □Attached<br>□Not Attached                    |
| Ceremony                                                                         | CheonBo Holy Wine Ceremony                                                 | □ Participated (MonthDay<br>Year)<br>□ Absent |
| Participation                                                                    | CheonBo Registration Ceremony                                              | □ Participated (MonthDay<br>Year)<br>□ Absent |

### As above, I apply for the CheonBo Won Evaluation.

Month

Year

| Applicants' names: Husband | (signature) / Wife | (signature) |
|----------------------------|--------------------|-------------|
|                            |                    |             |

Day

< Aplication Form for CheonBo Won Evaluation > 1/2

### \*The section below is filled in by the Church Leader

# Category Confirmation Note Basic Life of Life Sunday Service Image: Yes Image: Note Tithe Image: Yes Image: Note

### [Church Leader's Recommendation]

### As above, I recommend the couple as CheonBo Candidate Couples.

Month Day

Year

Church Leader's Name (English):

(Signature)

| Church Leader's Name<br>(English) | Regional Group | Sub-regional<br>Group | Nation<br>(District) | Church |
|-----------------------------------|----------------|-----------------------|----------------------|--------|
|                                   |                |                       |                      |        |

### [Committee's Approbation]

| National                                  | Name   | Name   | Name   |        |        |        |        |
|-------------------------------------------|--------|--------|--------|--------|--------|--------|--------|
| (Sub-regional)<br>Evaluation<br>Committee | YES/NO | YES/NO | YES/NO |        |        |        |        |
| Destanal                                  | Name   | Name   | Name   | Name   | Name   | Name   | Name   |
| Evaluation<br>Committee                   | YES/NO | YES/NO | YES/NO | YES/NO | YES/NO | YES/NO | YES/NO |
| International                             | Name   | Name   | Name   | Name   | Name   | Name   | Name   |
| Evaluation<br>Committee                   | YES/NO | YES/NO | YES/NO | YES/NO | YES/NO | YES/NO | YES/NO |

### [Evaluation Result]

| Category     | National (Sub-regional)<br>Committee | Regioal Committee         | International Committee   |
|--------------|--------------------------------------|---------------------------|---------------------------|
| Result       | □Approved<br>□Disapproved            | □Approved<br>□Disapproved | □Approved<br>□Disapproved |
| Confirmation |                                      |                           |                           |

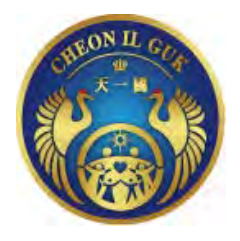

Reference No. EUME 2020-00

### **Certificate of Confirmation Completion of the Tribal Blessing of 430 couples**

| Category   | Husband | Wife |
|------------|---------|------|
| Full Name  |         |      |
| Blessing   |         |      |
| Group      |         |      |
| Regional   |         |      |
| Group      |         |      |
| Sub-region |         |      |
| District   |         |      |
| (Nation)   |         |      |
| Church     |         |      |
| (City)     |         |      |

The husband and wife named above have completed the Tribal Messiah Blessing of 430 couples and expanded the heavenly lineage. We hereby confirm that they have accomplished their Heavenly Tribal Messiah mission through the horizontal Blessing of their tribe.

Month Day 2020 Year

Family Federation for World Peace and Unification (Regional Group, District/National Leader)

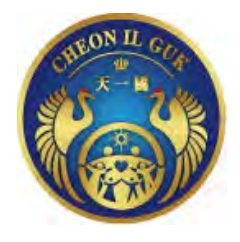

Reference No. EUME 2020-00

# **Certificate of Offering HTM Blessing Donation**

| Category         | Husband | Wife |
|------------------|---------|------|
| Full name        |         |      |
| Blessing         |         |      |
| Region           |         |      |
| Sub-region       |         |      |
| District(Nation) |         |      |
| Church           |         |      |
| Donation         |         |      |
| Amount           |         |      |

We hereby certify that the couple mentioned above has offered the HTM Blessing Donation.

Month Day 2020 Year

Family Federation for World Peace and Unification (Regional Group, Regional Leader)

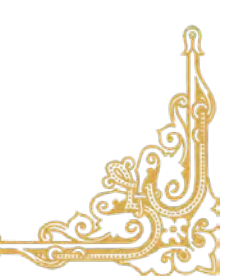

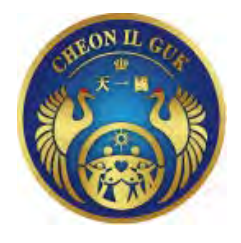

Reference No. EUME 2020-00

# **Certificate of Agreement of Offering Blessing Donation**

| Category         | Husband | Wife |
|------------------|---------|------|
| Full name        |         |      |
| Blessing         |         |      |
| Region           |         |      |
| Sub-region       |         |      |
| District(Nation) |         |      |
| Church           |         |      |
| Donation         |         |      |
| Amount           |         |      |

We hereby certify that the couple mentioned above has agreed to offer the remaining amount of the HTM Blessing Donation within the next three years.

Month Day 2020 Year

Family Federation for World Peace and Unification (*Regional Group, Regional Leader*)

### **Group Standard**

\$ 1,10 = € 1

| \$2 | <b>Group 1</b><br>20 - \$8600 or €7820 |   | \$1 | <b>Group 2</b><br>10 - \$4300 or €3870 |    | <b>Group 3</b><br>\$7 - \$3010 or €2710 |    | <b>Group 4</b><br>\$5 - \$2150 or €1935 | \$ | Group 5<br>3 - \$1290 or €1160 |    | Group 6<br>\$2 - \$860 or €780 |    | <b>Group 7</b><br>\$1 - \$430 or €390 |
|-----|----------------------------------------|---|-----|----------------------------------------|----|-----------------------------------------|----|-----------------------------------------|----|--------------------------------|----|--------------------------------|----|---------------------------------------|
| 1   | Faroe Islands                          |   | 9   | Denmark                                | 14 | Andorra                                 | 25 | Italy                                   | 30 | Bahrain                        | 49 | Albania                        | 73 | Afghanistan                           |
| 2   | Iceland                                |   | 10  | Gibraltar                              | 15 | Austria                                 | 26 | Kuwait                                  | 31 | Croatia                        | 50 | Algeria                        | 74 | Pakistan                              |
| 3   | Liechtenstein                          |   | 11  | Ireland                                | 16 | Belgium                                 | 27 | St Pierre and Miquelon                  | 32 | Cyprus                         | 51 | Armenia                        | 75 | Palestinian Authority                 |
| 4   | Luxembourg                             |   | 12  | Isle of Man                            | 17 | Finland                                 | 28 | San Marino                              | 33 | Czech Republic                 | 52 | Azerbaijan                     | 76 | Syria                                 |
| 5   | Monaco                                 |   | 13  | Sweden                                 | 18 | France                                  | 29 | Spain                                   | 34 | Estonia                        | 53 | Belarus                        | 77 | Yemen                                 |
| 6   | Norway                                 |   |     |                                        | 19 | Germany                                 |    |                                         | 35 | Greece                         | 54 | Bosnia and Herzegovina         |    |                                       |
| 7   | Qatar                                  |   |     |                                        | 20 | Greenland                               |    |                                         | 36 | Guadeloupe                     | 55 | Bulgaria                       |    |                                       |
| 8   | Switzerland                            |   |     |                                        | 21 | Israel                                  |    |                                         | 37 | Hungary                        | 56 | Egypt                          |    |                                       |
|     |                                        | • |     |                                        | 22 | Netherlands                             |    |                                         | 38 | Latvia                         | 57 | Georgia                        |    |                                       |
|     |                                        |   |     |                                        | 23 | United Arab Emirates                    |    |                                         | 39 | Lithuania                      | 58 | Iran                           |    |                                       |

| 23 Office Ai |  |
|--------------|--|
| 23 Office Ai |  |

| +              |    | += +00000.0000         |
|----------------|----|------------------------|
| Bahrain        | 49 | Albania                |
| Croatia        | 50 | Algeria                |
| Cyprus         | 51 | Armenia                |
| Czech Republic | 52 | Azerbaijan             |
| Estonia        | 53 | Belarus                |
| Greece         | 54 | Bosnia and Herzegovina |
| Guadeloupe     | 55 | Bulgaria               |
| Hungary        | 56 | Egypt                  |
| Latvia         | 57 | Georgia                |
| Lithuania      | 58 | Iran                   |
| Malta          | 59 | Iraq                   |
| Oman           | 60 | Jordan                 |
| Poland         | 61 | Kosovo                 |
| Portugal       | 62 | Lebanon                |
| Reunion        | 63 | Libya                  |
| Saudi Arabia   | 64 | Macedonia              |
| Slovakia       | 65 | Moldova                |
| Slovenia       | 66 | Montenegro             |
| Turkey         | 67 | Morocco                |
|                | 68 | Romania                |
|                | 69 | Russia                 |
|                | 70 | Serbia                 |
|                | 71 | Tunisia                |
|                | 72 | Ukraine                |
|                | •  |                        |